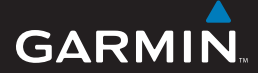

käyttöopas

# EDGE<sup>®</sup> 605/705 GPS-PYÖRÄTIETOKONE

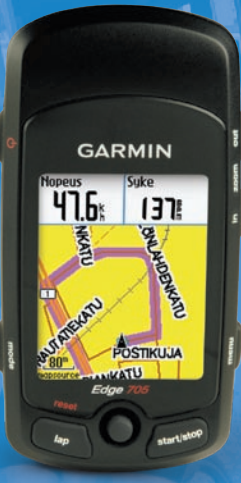

🔞 🎯 👙 😽 🚯 🚳

© 2007 Garmin Ltd. tai sen tytäryhtiöt

Garmin International, Inc. 1200 East 151st Street, Olathe, Kansas 66062, USA Puhelin: (913) 397-8200 tai (800) 800-1020 Faksi: +1 913 397 8282 Garmin (Europe) Ltd. Liberty House, Hounsdown Business Park, Southampton, Hampshire, SO40 9RB UK Puhelin: +44 (0) 870.8501241 (Ison-Britannian ulkopuolella) 0808 2380000 (Isossa-Britanniassa) Faksi +44 (0) 870.8501251

Garmin Corporation No. 68, Jangshu 2nd Road, Shijr, Taipei County, Taiwan Puhelin: +886 2 2642 9199 Faksi: +886 2 2642 9099

Kaikki oikeudet pidätetään. Tämän oppaan mitään osaa ei saa jäljentää, kopioida, välittää, levittää, ladata tai tallentaa mihinkään tallennusvälineeseen ilman Garminin ennakolta myöntämää kirjallista lupaa, ellei toisin ilmoiteta. Garmin myöntää luvan tämän oppaan ja sen päivitetyn version yhden kopion lataamiseen kiintolevylle tai muuhun sähköiseen tallennusvälineeseen tarkasteltavaksi, sekä tämän oppaan tai sen päivitetyn version yhden kopion tulostamiseen, mikäli tämän oppaan sähköinen tai tulostettu kopio sisältää tämän tekijänoikeuslausekkeen kokonaisuudessaan. Tämän oppaan tai sen päivitetyn version luvaton kaupallinen levittäminen on ehdottomasti kielletty.

Tämän asiakirjan sisältämät tiedot voivat muuttua ilman erillistä ilmoitusta. Garmin pidättää oikeuden muuttaa tai parannella tuotteitaan sekä tehdä muutoksia niiden sisältöön ilman velvollisuutta ilmoittaa muutoksista tai parannuksista muille henkilöille tai organisaatioille. Uusimmat päivitykset ja lisätietoja tämän tuotteen ja muiden Garminin tuotteiden käytöstä ja toiminnasta on Garminin verkkosivustolla osoitteessa www.garmin.com.

Garmin<sup>®</sup> on Garmin Ltd:n tai sen tytäryhtiöiden Yhdysvalloissa ja muissa maissa rekisteröity tavaramerkki. Garmin Training Center<sup>®</sup>, Auto Pause<sup>®</sup>, Auto Lap<sup>®</sup>, Virtual Partner<sup>®</sup>, Edge<sup>®</sup>, Garmin Connect<sup>™</sup>, GSC<sup>™</sup>10, Dynastream<sup>™</sup>, ANT<sup>™</sup> ja ANT+Sport<sup>™</sup> ovat Garmin Ltd.:n tai sen tytäryhtiöiden tavaramerkkejä. Näitä tavaramerkkejä ei saa käyttää ilman Garminin nimenomaista lupaa.

microSD<sup>™</sup> on The SD Card Associationin tavaramerkki. Windows® on Microsoft Corporationin rekisteröity tavaramerkki Yhdysvalloissa ja/tai muissa maissa. Mac® on Apple Computer, Inc.:n rekisteröity tavaramerkki. Muut tavaramerkit ja tuotenimet kuuluvat omistajilleen.

# JOHDANTO

Kiitos, että hankit Garmin<sup>®</sup> Edge<sup>®</sup> 605/705 -pyörätietokoneen.

VAROITUS: Keskustele aina lääkärisi kanssa ennen harjoitusohjelman aloittamista tai sen muuttamista. Lue lisätietoja varoituksista ja muista tärkeistä seikoista laitteen mukana toimitetusta *Tärkeitä turvallisuus- ja tuotetietoja* -oppaasta.

## Tuotteen rekisteröiminen

Saat laajempia tukipalveluja rekisteröimällä tuotteen jo tänään. Siirry osoitteeseen http://my.garmin.com. Säilytä alkuperäinen kuitti tai sen kopio turvallisessa paikassa.

# Garminin yhteystiedot

Yhdysvalloissa voit ottaa yhteyden Garminin tuotetukeen puhelimitse: (913) 397-8200 tai (800) 800-1020, ma-pe, 8:00 – 17:00 keskistä aikaa. Vaihtoehtoisesti voit valita osoitteessa www.garmin.com/support.

Euroopassa voit ottaa yhteyden Garmin (Europe) Ltd.: iin: +44 (0) 870.8501241 (Ison-Britannian ulkopuolella) tai 0808 2380000 (Isossa-Britanniassa).

## Maksuttomat Garminohjelmistot

Osoitteesta www.garmin.com/edge voit ladata Garmin Connect<sup>™</sup>- tai Garmin Training Center<sup>®</sup> -ohjelmiston. Tällä ohjelmistolla voit tallentaa ja analysoida harjoitustietoja.

# **S**ISÄLLYSLUETTELO

| Johdanto                             | . i      |
|--------------------------------------|----------|
| Tuotteen rekisteröiminen             | İ        |
| Garminin yhteystiedot                | i        |
| Maksuttomat Garmin-ohjelmistot       | <b>i</b> |
| Aloitus                              | 1        |
| Painikkeet                           | 1        |
| Edgen nollaaminen                    | 2        |
| Edgen taustavalo                     | 2        |
| Kuvakkeet                            | 2        |
| Vaihe 1: Akun lataaminen             | 3        |
| Vaihe 2: Edgen asentaminen           | 4        |
| Vaihe 3: Edgen käynnistäminen        | 6        |
| Vaihe 4: Satelliittisignaalien       |          |
| etsiminen                            | 6        |
| Vaihe 5: Kotisijainnin tallentaminen |          |
| (valinnainen)                        | 7        |
| Vaihe 6: Tunnistinten määrittäminen  |          |
| (valinnainen)                        | 7        |
| Vaihe 7: Profiilien määrittäminen    | 8        |
| Vaihe 8: Lähde matkaan!              | 9        |
| Vaihe 9: Lataa maksuton ohjelmisto   | 9        |

| Auto Pause <sup>®</sup> 14      |
|---------------------------------|
| Auto Lap <sup>®</sup> 14        |
| Hälytykset16                    |
| Aika- ja matkahälytysten        |
| käyttäminen16                   |
| Nopeusvaroitusten käyttäminen17 |
| Sykehälytysten käyttäminen17    |
| Poljinnopeushälytysten          |
| käyttäminen18                   |
| Voimahälytysten käyttäminen19   |
| Virtuaaliharjoituskaveri®20     |
| Edge 605/705 -käyttöopas        |

Vaihe 10: Historiatietojen siirtäminen

Minne ...... 11 Seuraa historiaa .....11 Tallennetut matkat.....11 Palaa alkuun .....12 Etsi paikat .....12 Osoitteiden etsiminen ......13 Kohdepisteiden etsiminen.....13 Lopeta navigointi .....13 Harjoitus.....14

tietokoneeseen.....10

#### JOHDANTO

| Harjoitukset: yksinkertaiset,                                |    |
|--------------------------------------------------------------|----|
| intervalliharjoitukset- ja vaativat                          |    |
| harjoitukset                                                 | 21 |
| Harjoitusten käyttäminen                                     | 21 |
| Yksinkertaiset harjoitukset                                  | 21 |
| Intervalliharjoitukset                                       | 22 |
| Vaativat harjoitukset                                        | 24 |
| Reitit                                                       | 28 |
| Reittien luominen                                            | 28 |
| Reitin tietosivut                                            | 29 |
| Kartan käyttäminan                                           | 24 |
| Sijaintien merkitseminen<br>ja etsiminen<br>Satelliitti-sivu | 31 |
| Tietoja GPS-signaaleista                                     | 33 |
| Lisävarusteiden                                              |    |
| käyttäminen                                                  | 34 |
| Sykemittari                                                  | 34 |
| Sykealueet                                                   | 35 |
| Sykemittarin paristo                                         | 37 |
| GSC 10                                                       | 37 |
| Poljinnopeusharjoittelu                                      | 40 |
| GSC 10 -paristo                                              | 40 |

| Voimamittari                            | .41 |
|-----------------------------------------|-----|
| Voiman kalibrointi                      | .41 |
| Voima-alueet                            | .41 |
| Historia                                | 42  |
| Historiatietojen tarkasteleminen        | .42 |
| Historiatietojen siirtäminen tietokonee | -   |
| seen                                    | .43 |
| Historiatietojen poistaminen            | .43 |
| Tietojen hallinta                       | 44  |
| Tiedostojen lataaminen                  | .44 |
| Vaihe 1: MicroSD-kortin asettaminer     | 1   |
| (valinnainen)                           | .44 |
| Vaihe 2: USB-kaapelin liittäminen       | .45 |
| Vaihe 3: Tiedostojen siirtäminen        |     |
| tietokoneeseen                          | .45 |
| Vaihe 4: USB-kaapelin poistaminen       | а   |
| irrottaminen                            | .45 |
| Garmin-kansiot                          | .46 |
| Tiedostojen poistaminen                 | .46 |
| Tiedostojen siirtäminen                 |     |
| toiseen Edgeen (vain 705)               | .46 |

#### JOHDANTO

| Asetukset                           | .47              |
|-------------------------------------|------------------|
| Mukautetut tietokentät              | 47               |
| Edgen tietokentät                   | 48               |
| Systeemi                            | <mark>5</mark> 3 |
| Kartta                              | <mark>5</mark> 3 |
| Reititys                            | 54               |
| Auto/Moottoripyörä-asetukset        | 54               |
| Pyöräily- ja Jalankulkija-asetukset | 54               |
| Profiili ja alueet                  | <mark>5</mark> 4 |
| Käyttäjä- ja pyöräprofiilit         | 54               |
| Nopeusalueet                        | 55               |
| Syke- ja voima-alueet (Edge 705)    | 55               |
| Näyttö                              | <mark>5</mark> 5 |
| Yksiköt ja aika                     | <mark>5</mark> 5 |
| Tiedontallennus                     | <mark>56</mark>  |
| ANT+Sport                           | 57               |
| Lisävarusteet                       | 57               |
| Tietojen vastaanottaminen           |                  |
| ja siirtäminen                      | 57               |
| l iita                              | 58               |
| Valinnaisot lisävarustoot           | . 50             |
| Akun tiodot                         | 50               |
| Sykemittarin naristo                | <b>30</b><br>58  |
| CSC 10 paristo                      |                  |
| 000 iv -panalo                      |                  |

| Tekniset tiedot                | <mark>60</mark> |
|--------------------------------|-----------------|
| Edge                           | 60              |
| Polkupyöräpidike               | <mark>60</mark> |
| Sykemittari                    | <mark>61</mark> |
| GSC 10                         | <mark>61</mark> |
| Barometrinen korkeusmittari    | <mark>62</mark> |
| Renkaan koko ja ympärysmitta   | <mark>62</mark> |
| Vaatimusten- mukaisuusvakuutus | <mark>64</mark> |
| Vianmääritys                   | <mark>65</mark> |
| Hakemisto                      | 67              |

# ALOITUS

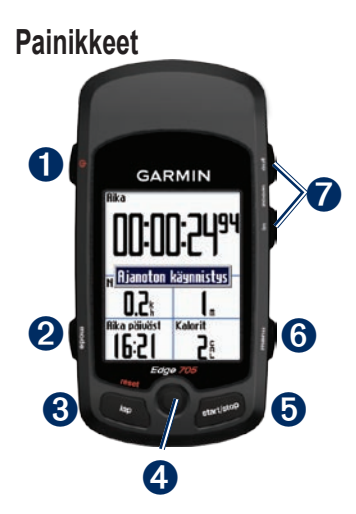

# D power 🕛

- Kytke ja katkaise virta painamalla pitkään.
- Ota taustavalo käyttöön tai poista se käytöstä painamalla.

# **2** mode

- Voit palata edelliselle sivulle painamalla painiketta.
- Voit vaihtaa pyöräprofiilia painamalla pitkään.

# **3** reset/lap

- Voit nollata ajastimen painamalla pitkään.
- Voit luoda uuden kierroksen painamalla painiketta.

# **4** tappiohjain/enter

- Voit vierittää valikkoja ja asetuksia ja siirtyä kentästä toiseen liikuttamalla tappiohjainta.
- Painamalla tappiohjainta voit valita asetuksia ja kuitata ilmoituksia.

#### Aloitus

# **5** start/stop

Painamalla voit käynnistää tai pysäyttää ajastimen.

# 6 menu

- Voit avata valikkosivun painamalla painiketta.
- Voit lukita tai avata Edgen painikkeet painamalla painiketta pitkään.

**7** in/out

Painamalla painikkeita voit lähentää ja loitontaa kartta- ja korkeusmittarisivua.

# Edgen nollaaminen

Jos Edge on lukittu tai se ei vastaa, voit nollata sen painamalla **mode**- ja **reset**/ **lap**-painiketta samanaikaisesti. Tämä ei poista tietoja tai nollaa määrittämiäsi asetuksia.

# Edgen taustavalo

Voit ottaa taustavalon käyttöön painamalla painiketta 🕐. Voit säätää taustavalon kirkkautta tappiohjaimella.

# Kuvakkeet

|             | Akun lataustaso                                                                                                    |
|-------------|----------------------------------------------------------------------------------------------------|
| Ø           | Akku latautuu                                                                                                    |
|             | Satelliittikuvake on<br>ensin tyhjä, mutta<br>siihen tulee teksti 3D,<br>kun laite vastaanottaa<br>satelliittisignaaleja. |
| <b>&gt;</b> | Sykemittari käytössä                                                                                                    |
|             | Poljintunnistin käytössä                                                                                                  |
| Ø           | Voimatunnistin käytössä                                                                                                   |
| Ē           | Näppäinlukitus käytössä                                                                                                   |

## Vaihe 1: Akun lataaminen

VAROITUS: Tämä tuote sisältää litiumioniakun. Tärkeitä akun käyttämiseen liittyviä turvallisuustietoja on laitteen pakkauksessa toimitetussa *Tärkeitä turvallisuus- ja tuotetietoja* -oppaassa.

Edgen virtalähde on sisäinen litiumioniakku, jonka voit ladata laitteen mukana toimitetulla AC-laturilla. Voit ladata Edgen myös USB-kaapelin ja tietokoneen avulla. Lataa Edgeä vähintään kolme tuntia ennen käyttöä.

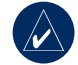

HUOMAUTUS: Voit estää korroosiota kuivaamalla mini-USBportin ja suojuksen ja niitä ympäröivän alueen ennen laitteen lataamista tai liittämistä tietokoneeseen.

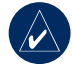

VIHJE: Edge ei lataudu, jos lämpötila on alle 0 °C tai yli 50 °C.

### Edgen lataaminen:

- 1. Avaa Edgen taustapuolen mini-USB-portin suojus.
- Liitä AC-laturin tai USB-kaapelin mini-USB-liitin Edgen taustapuolen mini-USB-porttiin.

#### ALOITUS

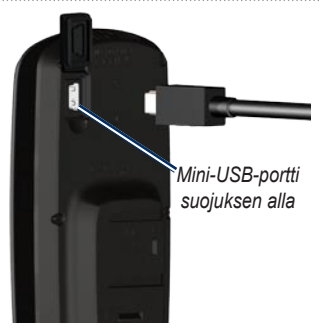

 Liitä toinen pää pistorasiaan (AC-laturi) tai tietokoneen vapaaseen USB-porttiin (USB). Täyteen ladattua akkua voi käyttää noin 15 tunnin ajan, ennen kuin se on ladattava uudelleen. Lisätietoja akusta on sivulla 60.

## Vaihe 2: Edgen asentaminen

GPS-vastaanotto toimii parhaiten, kun pyöräpidike on asennettu siten, että Edgen etupuoli on taivasta kohti. Voit asentaa pyöräpidikkeen runkoon tai ohjaustankoon. Runkoasennus (näkyy tässä) on tukevampi vaihtoehto. Voit käyttää pidikkeen alla valinnaista kiilaa katselukulman parantamiseksi.

### Edgen asentaminen runkoon:

 Aseta kiila polkupyörän tankoon ja polkupyöräpidike kiilan päälle. Varmista, että vapautusvipu on vasemmalla.

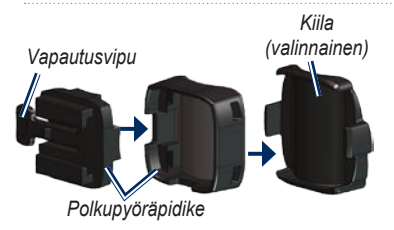

Vaakasuuntaiset ohjaustangot: irrota pidikkeen yläosa, käännä sitä 90 astetta ja aseta se takaisin paikalleen. Jatka vaiheesta 2.

Jos ohjaustangon läpimitta on alle 25,4 mm: Suurenna ohjaustangon läpimittaa asettamalla kumityyny pyöräpidikkeen alle. Kumityyny myös estää pidikkeen luistamisen. Jatka vaiheesta 2.

> Kiinnitä polkupyöräpidike tukevasti kahdella nippusiteellä. Varmista, että olet pujottanut nippusiteet polkupyöräpidikkeen molempien osien läpi.

 Kohdista Edge polkupyöräpidikkeeseen siten, että Edge on rungon suuntainen.

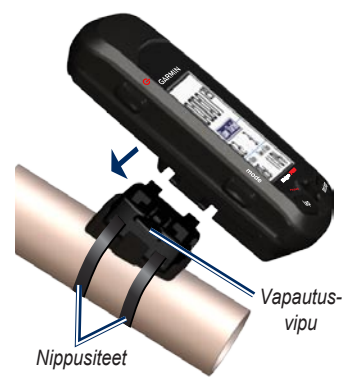

 Liu'uta Edgeä vasemmalle, kunnes se napsahtaa paikalleen.

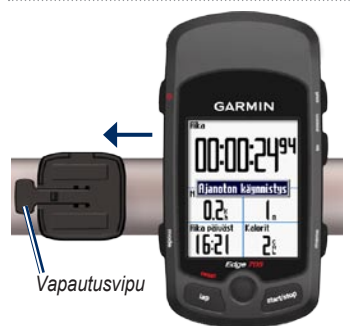

Vaakasuoraan tankoon kiinnitetty Edge ylhäältäpäin

### Edgen irrottaminen:

Paina vapautusvipu alas ja työnnä Edgeä oikealle.

### Vaihe 3: Edgen käynnistäminen

Kytke Edgeen virta painamalla D-painiketta. Noudata näytön määritysohjeita.

# Vaihe 4: Satelliittisignaalien etsiminen

GPS-satelliittisignaalit on etsittävä, ennen kuin Edgeä voi käyttää. Signaalien etsiminen voi kestää 30–60 sekuntia.

- Mene ulos aukealle paikalle. Vastaanotto toimii parhaiten, kun Edgen etuosa on taivasta kohti.
- Odota, kun Edge hakee satelliitteja. Seiso paikallasi aukealla paikalla äläkä liiku, ennen kuin satelliittien hakusivu katoaa.

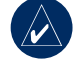

HUOMAUTUS: Lisätietoja GPS-vastaanottimen poistamisesta käytöstä ja Edgen käyttämisestä sisätiloissa on sivulla 53.

## Vaihe 5: Kotisijainnin tallentaminen (valinnainen)

Voit määrittää kotipaikaksi paikan, johon useimmiten palaat.

- Paina menu-painiketta > valitse Minne > Etsi paikat > Suosikit > Mene kotiin.
- 2. Seuraa näytön ohjeita.

## Vaihe 6: Tunnistinten määrittäminen (valinnainen)

Jos Edge sisältää sykemittarin tai GSC<sup>™</sup> 10 -nopeus- ja poljinnopeustunnistimen, ANT+Sport<sup>™</sup>tunnistimet on jo liitetty Edgeen. Paina **menu**-painiketta. , ja , kuvakkeet lakkaavat vilkkumasta, kun tunnistinten välille on muodostettu pariliitos. Jos olet hankkinut lisävarusteen erikseen, katso sivua 57.

Lisätietoja sykemittarin käyttämisestä on sivulla 34. Lisätietoja GSC 10 -tunnistimen käyttämisestä on sivulla 37.

#### ALOITUS

## Vaihe 7: Profiilien määrittäminen

Edge laskee matkatiedot itsestäsi ja polkupyörästäsi antamiesi tietojen perusteella.

### Käyttäjäprofiilin määrittäminen:

- Paina menu-painiketta > valitse Asetukset > Profiili & alueet > Käyttäjäprofiili.
- 2. Anna sukupuoli, syntymäaika ja paino.

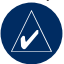

VIHJE: Kun olet valinnut asetukset tai antanut arvot, poistu kentästä tai sivulta painamalla **mode**painiketta.

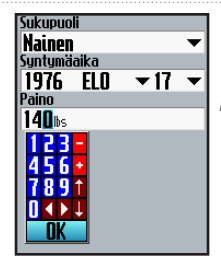

Voit muuttaa kenttien arvoja tappiohjaimella.

### Polkupyörän profiilin määrittäminen:

1. Paina menu-painiketta > valitse Asetukset > Profiili & alueet > Pyörän profiili.

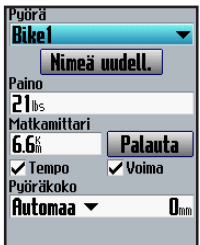

- Valitse pyörän profiili. Voit määrittää enintään kolme profiilia.
- 3. Anna pyörän tiedot.
- (Vain Edge 705) Jos käytössä on GSC 10 -nopeus- ja poljinnopeustunnistin, valitse **Poljinnop.**-valintaruutu. Jos käytössä on toisen valmistajan voimamittari, valitse Voimavalintaruutu. Lisätietoja lisävarusteista on sivuilla 34–41.
- Valitse Pyöräkoko-kentässä Autom., jos haluat GSC 10 -tunnistimen tunnistavan pyöräkoon automaattisesti GPS-tietojen perusteella. Voit myös valita Mukautettu ja antaa pyöräkoon. Koko- ja ympärysmittataulukko on sivulla 62.

### Vaihe 8: Lähde matkaan!

- 1. Voit avata pyörätietokonesivun painamalla **mode**-painiketta.
- Voit käynnistää ajastimen painamalla start-painiketta.
- 3. Paina matkan jälkeen **stop**painiketta.
- Voit tallentaa matkatiedot ja nollata ajastimen painamalla lap/reset-painiketta pitkään.

# Vaihe 9: Lataa maksuton ohjelmisto

- 1. Siirry osoitteeseen www.garmin.com/edge.
- Lataa Garmin Training Center tai Garmin Connect näytön ohjeiden mukaan.

## Vaihe 10: Historiatietojen siirtäminen tietokoneeseen

- Liitä USB-kaapelin pieni liitin Edgen taustapuolen mini-USBporttiin (suojuksen alla).
- 2. Liitä USB-kaapelin kookkaampi pää tietokoneen USB-porttiin.
- Avaa Garmin Connect tai Garmin Training Center. Seuraa ohjelmiston mukana toimitettuja tietojen latausohjeita.

# MINNE

Minne-toimintojen avulla voit navigoida aiempia matkoja, ulkoisen lähteen matkoja, takaisin aloituspisteeseen, suosikkeihin ja kohdepisteisiin.

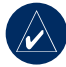

HUOMAUTUS: Käynnistä ajastin, jotta voit tallentaa nykyisen matkan Edgen historiatietoihin.

## Seuraa historiaa

Voit navigoida Edgen historiatietoihin tallennettuja matkoja.

- 1. Paina menu-painiketta > valitse Minne > Seuraa historiaa.
- Valitse matka luettelosta. Edge laskee reitin ja ohjeet nykyisestä sijainnista matkan aloituspisteeseen.

# Tallennetut matkat

Voit navigoida myös ulkoisista lähteistä Edgeen ladattuja matkoja. Olet esimerkiksi saattanut löytää Internetistä mukavan matkan tai joku toinen Edgen omistaja on luonut sinulle matkan.

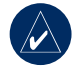

HUOMAUTUS: Jälki- tai reittitiedostojen tunnisteen on oltava \*.gpx.

- Lataa \*.gpx-tiedosto Edgen muistiin Garmin\GPX-kansioon. Lisätietoja tiedostojen lataamisesta Edgeen on sivuilla 44–46.
- 2. Paina menu-painiketta > valitse Minne > Tallennetut matkat.
- 3. Valitse matka luettelosta.

#### MINNE

# Palaa alkuun

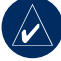

HUOMAUTUS: Palaa alkuun -toiminnon käyttäminen edellyttää ajastimen käynnistämistä.

Kun olet päässyt määränpäähän tai lopettanut matkan, paina **menu**-painiketta > valitse **Minne** > **Palaa alkuun**. Edge navigoi takaisin aloituspisteeseen.

# Etsi paikat

Voit etsiä tallennettuja reittipisteitä (sijainteja) ja viimeksi löydettyjä paikkoja suosikeista. Valinnaisten karttatietojen avulla voit hakea myös osoitteita ja kohdepisteitä.

### Suosikkien etsiminen Mene kotiin

Jos et ole vielä tallentanut kotisijaintia, lisätietoja on sivulla 7. Paina menupainiketta > valitse Minne > Etsi paikat > **Suosikit** > **Mene kotiin**. Edge laskee reitin kotiin automaattisesti.

## Viimeksi löydetyt paikat

Edge tallentaa viimeisimmät 50 löydettyä paikkaa. Ne luetellaan näytössä viimeksi haettu ajokohde ensimmäisenä. Paina menu-painiketta > valitse Minne > Etsi paikat > Suosikit > Viimeksi löydetyt paikat.

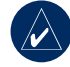

HUOMAUTUS: Voit tallentaa, muokata ja poistaa viimeksi löydettyjä paikkoja.

### Omat suosikit

 Paina menu-painiketta > valitse Minne > Etsi paikat > Suosikit > Omat suosikit.

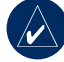

VIHJE: Voit tarkentaa hakua näyttönäppäimistön avulla. Voit näyttää koko luettelon valitsemalla OK.

- 2. Valitse paikka luettelosta.
- 3. Valitse Mene.

#### Suosikkien muokkaaminen

- Paina menu-painiketta > valitse Minne > Etsi paikat > Suosikit > Omat suosikit.
- 2. Valitse paikka luettelosta.
- 3. Muokkaa tietoja tarvittaessa.
- Poistu painamalla modepainiketta.

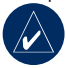

**HUOMAUTUS:** Muutokset tallennetaan automaattisesti, kun poistut sivulta.

### Poista omat suosikit

- Paina menu-painiketta > valitse Minne > Etsi paikat > Suosikit > Omat suosikit.
- 2. Valitse Poista.
- 3. Vahvista valitsemalla Kyllä.

### Osoitteiden etsiminen

- Paina menu-painiketta > valitse Minne > Etsi paikat > Osoitteet.
- 2. Anna alue, kaupunki, numero ja kadun nimi.
- 3. Valitse osoite hakutuloksista.
- 4. Valitse Mene.

### Kohdepisteiden etsiminen

- 1. Paina menu-painiketta > valitse Minne > Etsi paikat.
- 2. Valitse luokka ja tarvittaessa aliluokka.
- 3. Valitse paikka luettelosta.
- 4. Valitse Mene.

## Lopeta navigointi

Paina menu-painiketta > select Minne > Lopeta navigointi.

#### HARJOITUS

# HARJOITUS

Edge sisältää useita

harjoitusominaisuuksia ja valinnaisia asetuksia. Edgen avulla voit määrittää tavoitteita ja hälytyksiä, harjoitella Virtual Partnerin<sup>®</sup> kanssa, ohjelmoida harjoituksia ja suunnitella reittejä historiatietojen avulla.

# Auto Pause®

Voit määrittää Edgen pysäyttämään ajastimen automaattisesti matkan aikana, kun pysähdyt tai nopeus on alle määritetyn arvon. Tämä asetus on hyödyllinen, jos reitti sisältää liikennevaloja tai muita paikkoja, joissa on hidastettava tai pysähdyttävä. Kun otat automaattipysähdyksen käyttöön, Edge tallentaa ajan liikkumatta lepoaikana ja matkan liikkumatta lepomatkana. Lisätietoja näiden tietokenttien lisäämisestä mukautetulle sivulle on sivulla 47.

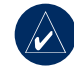

HUOMAUTUS: Automaattipysähdyksen lepoaikaa ja -matkaa ei tallenneta historiatietoihin.

# Auto Lap®

Automaattikierrostoiminnolla voit merkitä automaattisesti kierroksen tietyn kohdan tai kun olet kulkenut tietyn matkan. Asetuksesta on hyötyä, kun haluat verrata tehoasi matkan eri osissa (esimerkiksi 10 kilometrin välein tai raskaan ylämäen kohdassa).

### Automaattipysähdyksen tai -kierroksen määrittäminen:

- 1. Paina menu-painiketta > valitse Harjoitus > Autom.pys./Kierr.
- Valitse Autom.ajast. pys. -kentässä Pysäytettynä tai Käytt. nopeus ja anna arvo.

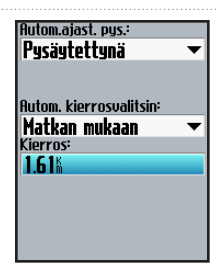

- Valitse Autom. kierrosvalitsin -kentässä Matkan mukaan ja anna arvo tai valitse Sijainnin mukaan ja valitse vaihtoehto:
  - Vain kierr.pain.

     käynnistää kierroslaskurin aina, kun painat lappainiketta ja aina, kun ohitat kyseisen paikan.
  - Aloitus ja kierros
    - käynnistää kierroslaskurin GPS-sijainnissa, jossa painat start-painiketta, ja matkan aikana kaikissa paikoissa, joissa painoit lap-painiketta.

 Merkki ja kierros

 käynnistää kierroslaskurin tietyssä, ennen matkaa merkityssä GPS-sijainnissa ja matkan aikana kaikissa paikoissa, joissa painoit lap-painiketta.

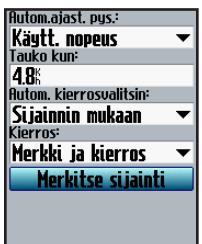

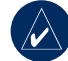

HUOMAUTUS: Matkojen aikana voit aloittaa uuden kierroksen kaikissa reitin kierrossijainneissa käyttämällä Sijainnin mukaan -asetusta.

# Harjoitus

# Hälytykset

Edgen hälytysten avulla voit pyrkiä tiettyyn aika-, matka-, nopeus-, syke-, poljinnopeus- ja voimatavoitteeseen.

### Aika- ja matkahälytysten käyttäminen

Aika- ja matkahälytykset ovat käteviä pitkien harjoitusten aikana, kun haluat harjoitella tietyn ajan tai matkan verran. Kun saavutat tavoitteesi, Edge antaa merkkiäänen ja näyttää ilmoituksen.

# Aika- tai matkahälytyksen määrittäminen:

 Paina menu-painiketta > valitse Harjoitus > Hälytykset > Aika-/Matkahäl.

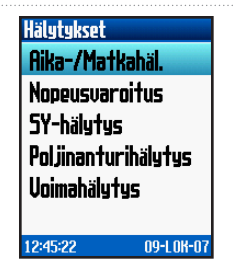

- 2. Valitse Aikahälytys-kentässä Kerran tai Toista.
- 3. Kirjoita aika Hälytä-kenttään.

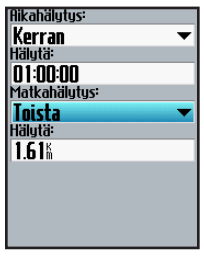

- 4. Valitse Matkahälytys-kentässä Kerran tai Toista.
- 5. Kirjoita matka Hälytä-kenttään.

### Nopeusvaroitusten käyttäminen

Nopeusvaroitukset ilmoittavat, jos nopeus kasvaa tai vähenee liikaa matkan aikana.

Nopeusvaroituksen avulla voit käyttää Edgeen tallennettuja nopeusalueita. Lisätietoja nopeusalueista on sivulla 54.

#### Nopeusvaroituksen määrittäminen:

- Paina menu-painiketta > valitse Harjoitus > Hälytykset > Nopeusvaroitus.
- Valitse Nopeushälytyskentässä nopeusalue tai valitse Mukautettu ja määritä oma hälytysarvo.

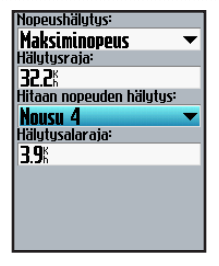

 Toista sama Hitaan nopeuden hälyt. -kentässä.

### Sykehälytysten käyttäminen

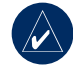

#### **HUOMAUTUS:**

Sykehälytysten käyttäminen edellyttää Edge 705 -laitetta ja sykemittaria.

Sykehälytys ilmoittaa, jos syke hidastuu tai nopeutuu liikaa. Sykehälytykset ilmoittavat myös, jos syke poistuu tietyltä sykealueelta. Voit määrittää harjoituksen vaativuuden yleisesti tunnettujen

#### Harjoitus

sykealueiden perusteella. Lisätietoja sykealueista on sivulla 35.

### Sykehälytyksen määrittäminen:

- Paina menu-painiketta > valitse Harjoitus > Hälytykset > SY-hälytys.
- Valitse Maks.-SY-hälytyskentässä alue tai valitse Mukautettu ja määritä oma hälytysarvo. Suurin sallittu arvo on 235 lyöntiä minuutissa.

| MaksSY-halytys  |            |
|-----------------|------------|
| Alue 5          | - <b>-</b> |
| Hälytysraja:    |            |
| 185bpm          |            |
| Min-SY-hälytys: |            |
| Käyttäjän       | - <b>-</b> |
| Hälytysalaraja: |            |
| 70bpm           | -          |
|                 |            |
|                 |            |
|                 |            |
|                 |            |

 Toista sama Min-SY-hälytyskentässä. Pienin sallittu arvo on 35 lyöntiä minuutissa.

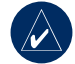

HUOMAUTUS: Kun määrität mukautettuja sykearvoja, vähimmäisja enimmäishälytysten välin on oltava vähintään 5 lyöntiä minuutissa.

### Poljinnopeushälytysten käyttäminen

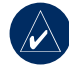

HUOMAUTUS: Poljinnopeushälytysten käyttäminen edellyttää Edge 705 -laitetta ja GSC 10 -tunnistinta.

Poljinnopeushälytys ilmoittaa, jos poljinnopeus hidastuu tai nopeutuu liikaa. Lisätietoja harjoittelusta poljinnopeuden avulla on sivulla 40.

# Poljinnopeushälytyksen määrittäminen:

- Paina menu-painiketta > valitse Harjoitus > Hälytykset > Poljinnopeushälytys.
- 2. Valitse Poljinnopeushälytyskentässä Käytössä.
- Anna arvo Hälytysrajakenttään. Suurin sallittu arvo on 255.

| Poliinnopeushälutus:    |   |
|-------------------------|---|
| Pääl                    | • |
| Hälytysraja:            |   |
| 150m                    |   |
| Hidas poljinkier. hälyt |   |
| Pääl                    | • |
| Hälytysalaraja:         |   |
| 50rm                    |   |
|                         |   |
|                         |   |
|                         |   |
|                         |   |

 Toista sama Hidas poljinkier. hälyt. -kentässä. Vähimmäisarvo on 0.

### Voimahälytysten käyttäminen

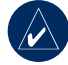

HUOMAUTUS: Voimahälytysten käyttäminen edellyttää Edge 705 -laitetta ja toisen valmistajan voimamittaria.

Voimahälytys ilmoittaa, jos voimataso ylittää tai alittaa watteina tai % FTP -yksikköinä (functional threshold power) määritetyn tason. Lisätietoja toisen valmistajan voimamittareiden käyttämisestä on sivulla 41.

#### Harjoitus

### Voimahälytyksen määrittäminen:

- Paina menu-painiketta > valitse Harjoitus > Hälytykset > Voimahälytys.
- Valitse Maks-voimahälytyskentässä alue tai valitse Mukautettu ja määritä oma hälytysarvo.

| Maks-voimahäl:  |   |
|-----------------|---|
| Alue 7          | • |
| Hälytysraja:    |   |
| 600u            |   |
| Min-voimahäl:   |   |
| Alue 1          | - |
| Hälytysalaraja: |   |
| <b>75</b> 4     |   |
|                 |   |
|                 |   |
|                 |   |
|                 |   |
|                 |   |

 Toista sama Min-voimahälkentässä.

# Virtuaaliharjoituskaveri®

Virtuaaliharjoituskaveri on ainutlaatuinen työkalu, jonka avulla saavutat harjoitustavoitteesi. Virtuaaliharjoituskaveri kilpailee kanssasi yksinkertaisten harjoitusten ja reittien yhteydessä.

#### Virtuaaliharjoituskaverin tietojen näyttäminen:

- 1. Määritä yksinkertainen harjoitus tai reitti.
- 2. Paina start-painiketta.
- Näytä virtuaaliharjoituskaverin tiedot painamalla enterpainiketta.

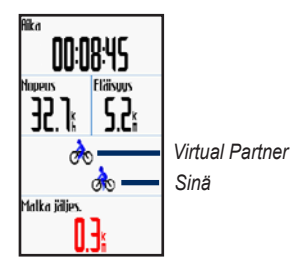

#### Virtuaaliharjoituskaverin poistaminen käytöstä:

Paina menu-painiketta > valitse Harjoitus > Virtuaaliharjkav > Pois.

### Harjoitukset: yksinkertaiset, intervalliharjoitukset- ja vaativat harjoitukset

Paina **menu**-painiketta > valitse **Harjoitus** > **Harjoitukset** ja valitse itsellesi sopivin harjoitustyyppi. Aiemmat yksinkertaiset harjoitukset ja intervalliharjoitukset korvautuvat, kun luot uuden samantyyppisen harjoituksen. Vaativia harjoituksia voi tallentaa ja muokata. Lisätietoja harjoitusten siirtämisestä Edgeen ja Edgestä on sivuilla 9-10.

### Harjoitusten käyttäminen

Voit näyttää harjoitustietosivun harjoituksen aikana painamalla **mode**painiketta. Kun olet suorittanut kaikki harjoituksen vaiheet, näyttöön tulee ilmoitus Harjoitus valmis.

# Harjoituksen lopettaminen kesken:

Paina menu-painiketta > valitse Harjoitus > Lopeta harjoit.. Intervalliharjoituksen tai vaativan harjoituksen lopettaminen kesken: Paina lap/reset-painiketta.

## Yksinkertaiset harjoitukset

Jos haluat luoda yksinkertaisen harjoituksen, anna aika-, matka- tai tahtitavoite, niin Edge näyttää virtuaaliharjoituskaverin, jonka avulla saavutat tavoitteet. Seuraavien yksinkertaisten harjoitusten määrittäminen Edgellä on helppoa:

- Matka ja aika
- Aika ja nopeus
- Matka ja nopeus

#### Harjoitus

### Yksinkertaisen harjoituksen määrittäminen:

- 1. Paina menu-painiketta > valitse Harjoitus > Harjoitukset > Yksinkertainen.
- 2. Valitse yksinkertaisen harjoituksen tyyppi.
- Kirjoita arvot ensimmäiseen ja toiseen kenttään. Edge laskee tuloksen kolmanteen kenttään.
- 4. Valitse Valmis.

| Aika:              |
|--------------------|
| 01:30:00           |
| Nopeus:            |
| 30.0%              |
| Etäisyys:          |
| 45.UU <sup>m</sup> |
|                    |
|                    |
|                    |
|                    |
|                    |
| Valmis?            |

5. Paina start-painiketta.

## Intervalliharjoitukset

Voit luoda intervalliharjoituksia Edgellä käyttäen seuraavia perusteita:

- Tietty ajomatka ja tietty lepoaika.
- Tietty ajomatka ja tietty lepomatka.
- Tietty ajoaika ja tietty lepoaika.
- Tietty ajoaika ja tietty lepomatka.

### Intervalliharjoituksen luominen:

1. Paina menu-painiketta > valitse Harjoitus > Harjoitukset > Intervalli.

- 2. Valitse intervalliharjoituksen tyyppi.
- 3. Kirjoita matka- tai aika-arvot asianmukaisiin kenttiin.
- Kirjoita kunkin intervallin toistojen määrä Toist-kenttään.
- 5. Valitse Lämmit. & Jäähdyt. (valinnainen).
- 6. Valitse Valmis.

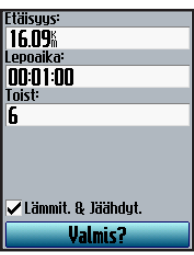

7. Paina start-painiketta.

Jos valitsit Lämmit. & Jäähdyt., aloita ensimmäinen intervalli painamalla lämmittelykierroksen lopussa lap-painiketta. Edge aloittaa jäähdyttelykierroksen automaattisesti viimeisen intervallin jälkeen. Kun olet lopettanut jäähdyttelyn, lopeta harjoitus painamalla lap-painiketta. Laitteesta kuuluu merkkiääni aina, kun kierroksen loppu lähestyy. Lisäksi näyttöön tulee ilmoitus, jossa näkyy, miten paljon aikaa on jäljellä seuraavan kierroksen alkuun. Voit lopettaa intervalliharjoituksen vaiheen kesken painamalla lap-painiketta milloin tahansa.

#### Harjoitus

## Vaativat harjoitukset

Edgellä voit luoda ja tallentaa vaativia harjoituksia, jotka sisältävät tavoitteita kutakin harjoituksen vaihetta varten sekä useita matkoja, aikoja ja lepokierroksia. Kun olet luonut ja tallentanut harjoituksen, voit ajoittaa sen tietylle päivälle Garmin Training Centerissä tai Garmin Connectissa. Voit suunnitella harjoituksia etukäteen ja tallentaa ne Edgeen.

### Vaativien harjoitusten luominen

Garmin suosittelee, että käytät Garmin Training Centeriä tai Garmin Connectia harjoitusten luomiseen ja siirtämiseen Edgeen. Voit kuitenkin luoda ja tallentaa vaativia harjoituksia suoraan Edgessä. Edgessä ei voi ajoittaa harjoituksia, käytä siihen Garmin Training Centeriä tai Garmin Connectia.

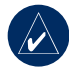

HUOMAUTUS: Jos luot harjoituksen Edgessä, muista siirtää se Garmin Training Centeriin tai Garmin Connectiin. Muutoin harjoitus korvautuu, kun lataat uusia harjoituksia Edgeen.

#### Vaativan harjoituksen luominen Edgessä:

- Paina menu-painiketta > valitse Harjoitus > Harjoitukset > Kehittynyt > <Luo uusi>.
- Kirjoita ylimpään kenttään kuvaava harjoituksen nimi, kuten 40KJUOKSU).
- 3. Valitse 1. Avaa ei tavoitetta > Muokkaa vaihetta.

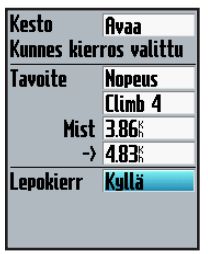

 Valitse Kesto-kentässä, miten kauan vaihe kestää. Jos valitset Avaa, voit lopettaa vaiheen harjoituksen aikana painamalla lap-painiketta.  Valitse Tavoite-kentässä vaiheen tavoite (Nopeus, Syke, Poljinnop., Voima tai Ei).

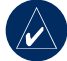

HUOMAUTUS: Syke-, poljinnopeus- ja voimatavoitteet ovat käytettävissä ainoastaan Edge 705 -laitteessa.

- (Valinnainen) Valitse tavoitealue. Jos tavoite on esimerkiksi syke, valitse sykealue tai määritä mukautettu sykealue.
- 7. Jos tämä on lepokierros, valitse Lepokierr.-kentässä Kyllä.
- 8. Jatka painamalla **mode**painiketta.
- Voit luoda toisen vaiheen valitsemalla <Lisää uusi vai>. Toista vaiheet 4–8.

#### Harjoitus

### Vaiheiden toistaminen:

- 1. Valitse <Lisää uusi vai>.
- 2. Valitse Kesto-kentässä Toista.
- Valitse toistettava vaihe Palaa takaisin -kentässä.
- Kirjoita toistojen määrä Toistojen määrä -kenttään.

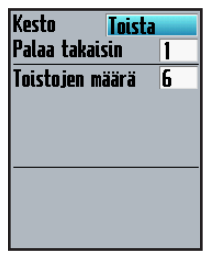

 Jatka painamalla modepainiketta.

# Vaativien harjoitusten aloittaminen

- Paina menu-painiketta > valitse Harjoitus > Harjoitukset > Kehittynyt.
- 2. Valitse harjoitus.
- 3. Valitse Tee harjoitus.
- 4. Paina start-painiketta.

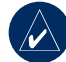

HUOMAUTUS: Voit näyttää lisätietoja painamalla **enter**-painiketta.

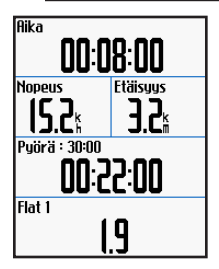

Kun olet aloittanut vaativan harjoituksen, Edge näyttää harjoituksen kunkin vaiheen, sen nimen, tavoitteen (jos niitä on) sekä nykyisen harjoituksen tiedot. Laitteesta kuuluu äänimerkki, kun olet lopettamassa harjoituksen vaihetta. Näyttöön tulee ilmoitus, jossa näkyy, miten paljon aikaa on jäljellä seuraavan vaiheen alkuun. Voit lopettaa vaativan harjoituksen vaiheen kesken painamalla **lap**-painiketta milloin tahansa.

# Vaativien harjoitusten muokkaaminen

Voit muokata harjoituksia Garmin Training Centerissä, Garmin Connectissa tai suoraan Edgessä. Jos muokkaat harjoituksia Edgessä, muutokset ovat ehkä väliaikaisia. Garmin Training Center ja Garmin Connect toimivat vaativien harjoitusten "alkuperäiskappaleena": jos muokkaat harjoitusta Edgessä, muutokset korvataan seuraavan kerran, kun siirrät harjoituksia Garmin Training Centeristä tai Garmin Connectista. Jos haluat tehdä harjoitukseen pysyvän muutoksen, muokkaa harjoitusta Garmin Training Centerissä tai Garmin Connectissa ja siirrä se Edgeen.

# Vaativan harjoituksen muokkaaminen:

- Paina menu-painiketta > valitse Harjoitus > Harjoitukset > Kehittynyt.
- 2. Valitse harjoitus.
- 3. Valitse Muokkaa harjoitusta.
- 4. Valitse vaihe.
- 5. Valitse Muokkaa vaihetta.
- Tee tarvittavat muutokset ja jatka painamalla modepainiketta.
- 7. Poistu painamalla **mode**painiketta.

Edge 605/705 -käyttöopas

#### HARJOITUS

# Vaativan harjoituksen poistaminen:

- Paina menu-painiketta > valitse Harjoitus > Harjoitukset > Kehittynyt.
- 2. Valitse harjoitus.
- Valitse Poista harjoitus > Kyllä.

# Reitit

Voit mukauttaa harjoituksia Edgessä myös luomalla ja muokkaamalla aiemmin tallennettuja toimintoja uusiksi reiteiksi. Voit esimerkiksi kilpailla aikaa vastaan ja yrittää rikkoa aiemmin saavutetun tavoitteen. Käyttäessäsi reittejä voit kilpailla myös virtuaaliharjoituskaveria vastaan. Lisätietoja virtuaaliharjoituskaverin ottamisesta käyttöön on sivulla 20.

## Reittien luominen

Garmin suosittelee, että luot reittejä ja reittipisteitä Garmin Training Centerissä tai Garmin Connectissa. Sitten voit siirtää ne Edgeen.

Voit luoda reittejä (ilman reittipisteitä) myös Edgessä.

### Reitin luominen Edgessä:

- Paina menu-painiketta > valitse Harjoitus > Reitit > <Luo uusi>.
- Valitse aiempien matkojen luettelosta matka, jonka pohjalta luot uuden reitin.
- Kirjoita ylimpään kenttään kuvaava reitin nimi, kuten 40KTT.
- 4. Poistu painamalla **mode**painiketta.

### Reittipisteiden lisääminen

Voit merkitä reitille reittipisteitä eli paikkoja, jotka haluat muistaa, kuten vesipisteitä tai matkatavoitteita. Reittipisteitä lisätään Garmin Training Centerissä tai Garmin Connectissa.

### Reitin aloittaminen:

- Paina menu-painiketta > valitse Harjoitus > Reitit.
- 2. Valitse reitti luettelosta.
- 3. Valitse Tee harjoitus.
- Paina start-painiketta. Historiatietoja tallennetaan, vaikka et olisi reitillä. Lopuksi näyttöön tulee ilmoitus Reitti valmis.

### Reitin tietosivut

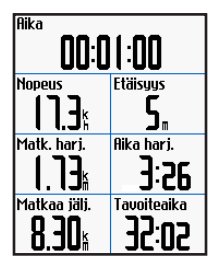

Painamalla reittisivulla **mode**- ja **enter**painiketta voit näyttää lisää reitin tietoja, kuten reitin kartan, korkeuskaavion, kompassisivun ja virtuaaliharjoituskaverin tiedot.

### Pois tieltä -vaihtoehdot

Voit lisätä lämmittelyn ennen reitin alkua. Aloita reitti painamalla **start**-painiketta ja lämmittele normaalisti. Pysy poissa reitiltä lämmittelyn aikana. Kun olet valmis aloittamaan, suuntaa reitille. Kun olet reitillä, Edge näyttää Reitillä-ilmoituksen.

#### HARJOITUS

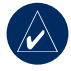

HUOMAUTUS: Virtuaaliharjoituskaveri aloittaa reitin heti, kun painat start-painiketta. Se ei odota, että lopetat lämmittelyn.

Jos poistut reitiltä, Edge näyttää Suuntapoikkeama-ilmoituksen. Hakeudu takaisin reitille kompassi- tai karttasivun avulla.

# Reitin lopettaminen manuaalisesti:

Paina **menu**-painiketta > valitse **Harjoitus** > **Lopeta harj.** 

### Reitin nimen muokkaaminen:

- 1. Paina menu-painiketta > valitse Harjoitus > Reitit.
- 2. Valitse muutettava reitti.
- 3. Valitse Muokkaa harjoitusta.
- 4. Muokkaa reitin nimeä.
- Poistu painamalla modepainiketta.

### Reitin poistaminen:

- 1. Paina menu-painiketta > valitse Harjoitus > Reitit.
- 2. Valitse poistettava reitti.
- 3. Valitse Poista reitti.
- 4. Poista reitti valitsemalla Kyllä.
- 5. Poistu painamalla **mode**painiketta.
# KARTAN KÄYTTÄMINEN

Voit avata karttasivun painamalla **mode**painiketta. Kun käynnistät ajastimen ja lähdet liikkeelle, kartassa näkyy pieni katkoviiva, joka osoittaa kulkemasi matkan ja reitin. Katkoviivan toinen nimitys on jälki. Voit zoomata karttaa painamalla **in/out**-painiketta. Voit näyttää lisää sijaintitietoja liikuttamalla tappiohjainta. Voit myös lisätä karttasivulle mukautettuja tietokenttiä. Katso sivulla 47.

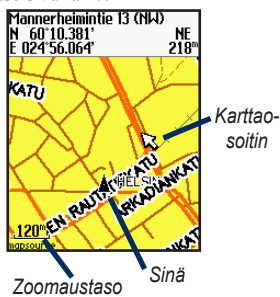

# Sijaintien merkitseminen ja etsiminen

Sijainti on kartassa oleva reittipiste, jonka voit tallentaa suosikiksi. Jos haluat muistaa maamerkkejä tai palata tiettyyn paikkaan, merkitse karttaan piste. Sijainnin kohdassa kartassa näkyy nimi ja symboli. Voit hakea ja tarkastella sijainteja tai palata niihin milloin tahansa.

#### Nykyisen sijainnin merkitseminen:

- 1. Mene paikkaan, jonka haluat merkitä.
- 2. Paina menu-painiketta > Tallenna sijainti.
- 3. Valitse symboli ja anna kuvaava nimi.
- Tee muita muutoksia tarvittaessa ja valitse OK.

# Tunnetun paikan merkitseminen koordinaattien avulla:

- 1. Paina menu-painiketta > Tallenna sijainti.
- 2. Anna koordinaatit ja korkeus näyttönäppäimistöllä.
- 3. Tee muita muutoksia tarvittaessa ja valitse **OK**.

# Paikan merkitseminen karttaan:

- 1. Avaa karttasivu painamalla **mode**-painiketta.
- 2. Siirrä karttaosoitin tallennettavaan sijaintiin tappiohjaimella.
- 3. Paina ENTER-painiketta.
- 4. Tallenna reittipiste valitsemalla Kyllä.
- 5. Valitse symboli ja anna kuvaava nimi.

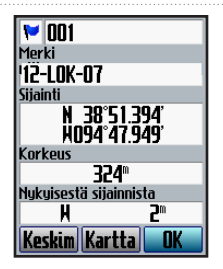

6. Jatka painamalla **mode**painiketta.

# Satelliitti-sivu

Satelliittisivulla on tietoja GPSsignaaleista, joita Edge vastaanottaa. Paina **menu**-painiketta > valitse **Satelliitti**.

#### KARTAN KÄYTTÄMINEN

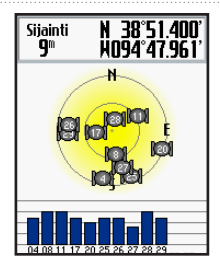

Käytettävissä olevat satelliitit vilkkuvat satelliittisivulla, kun Edge etsii satelliittisignaaleja. Löytyneet satelliitit ja niitä vastaavat palkit muuttuvat kiinteiksi. GPS-tarkkuus ja koordinaatit näkyvät sivun yläreunassa.

VAROITUS: Lisätietoja kartan turvallisesta ja asianmukaisesta käyttämisestä on tuotteen mukana toimitetussa *Tärkeitä turvallisuus- ja tuotetietoja* -oppaassa.

# Tietoja GPS-signaaleista

GPS (Global Positioning System) on satelliittinavigointijärjestelmä. Se muodostuu 24 satelliittista, jotka Yhdysvaltain puolustusministeriö on lähettänyt avaruuteen. GPS-järjestelmää käytettiin aluksi ainoastaan armeijan toimintoihin, mutta se on ollut myös siviilikäytössä 1980-luvulta lähtien. GPS toimii kaikissa sääolosuhteissa kaikkialla maailmassa vuorokauden ympäri. GPSjärjestelmää voi käyttää ilman tilaus- tai asennusmaksuja.

Lisätietoja on osoitteessa www.garmin.com/aboutGPS.

Tässä osassa on tietoja Edge 705 -yhteensopivista lisävarusteista:

- Sykemittari
- GSC 10 -nopeus-/ poljinnopeustunnistin
- Voimamittari

Lisätietoja valinnaisten lisävarusteiden hankkimisesta on osoitteessa http://buy.garmin.com.

# Sykemittari

Sykemittari on valmiustilassa ja valmis lähettämään tietoja. Käytä sykemittaria iholla heti rintalastan alapuolella. Sen pitäisi olla niin lähellä ihoa, että se pysyy paikallaan matkan ajan.

- Pujota yksi hihnan kieleke sykemittarin aukon läpi. Paina kieleke alas.
- 2. Kostuta molemmat tunnistimet sykemittarin taustapuolella,

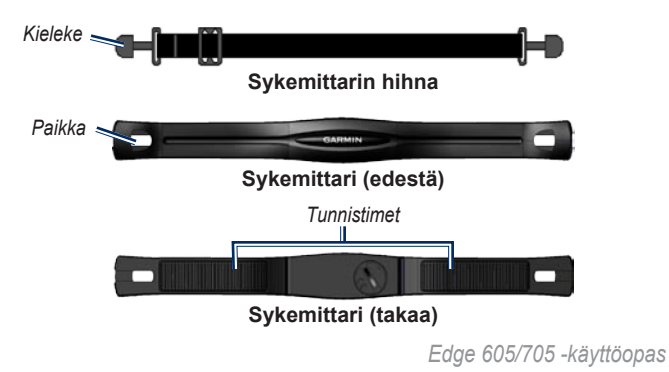

jotta lähetin saa hyvän yhteyden rintakehääsi.

 Kierrä hihna rintakehäsi ympäri ja kiinnitä sen toinen pää sykemittarin toiselle puolelle.

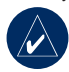

HUOMAUTUS: Garminlogon pitäisi olla oikeinpäin.

- Kytke Edgeen virta ja tuo se enintään kolmen metrin päähän sykemittarista. Sykemittarin kuvake näkyy valikkosivulla.
- Lisätietoja tietokenttien mukauttamisesta on sivulla 47.
- Jos syketiedot eivät näy tai ne ovat virheellisiä, kiristä hihnaa tai lämmittele 5–10 minuuttia. Jos ongelma ei häviä, kokeile muodostaa tunnistinten välille pariliitos. Katso sivua 57.

Sykealueet

Paina menu-painiketta > valitse Asetukset > Profiili & alueet > Sykealueet.

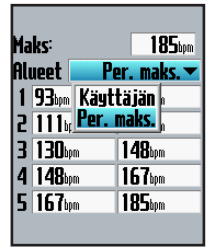

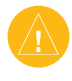

VAROITUS: Määritä lääkärin kanssa kuntoasi ja terveydentilaasi vastaavat sykealueet/-tavoitteet.

Monet urheilijat mittaavat ja vahvistavat sydämensä ja verisuontensa kuntoa sekä parantavat kuntoaan sykealueiden avulla. Sykealueet ovat vaihteluvälejä, joiden rajakohdiksi on määritetty tietty

| Alue | % maksimista<br>Syke | Rasituksen tuntu                                                                    | Edut                                                                               |
|------|----------------------|-------------------------------------------------------------------------------------|------------------------------------------------------------------------------------|
| 1    | 50-60 %              | Rauhallinen tahti,<br>rytmikäs hengitys                                             | Aloittelijatason aerobinen<br>harjoittelu, vähentää stressiä                       |
| 2    | 60–70 %              | Miellyttävä tahti, hiukan<br>syvempää hengitystä,<br>keskusteleminen<br>mahdollista | Perustason<br>kardiovaskulaarinen harjoitus,<br>hyvä palautustahti                 |
| 3    | 70–80 %              | Kohtuullinen tahti,<br>keskusteleminen hiukan<br>hankalampaa                        | Parantaa aerobista<br>kapasiteettia, optimaalinen<br>kardiovaskulaarinen harjoitus |
| 4    | 80–90 %              | Nopea tahti ja hiukan<br>epämukava tuntemus,<br>voimakas hengitys                   | Parantaa anaerobista<br>kapasiteettia ja kynnystä,<br>parantaa nopeutta            |
| 5    | 90–100 %             | Kilpailutahti,<br>ei ylläpidettävissä<br>pitkään, hengitys työlästä                 | Lisää anaerobista ja lihasten<br>kestävyyttä, lisää voimaa                         |

minuuttikohtaisten sydämenlyöntien määrä. Yleisesti tunnetut viisi sykealuetta on numeroitu 1–5 sen mukaan, miten sykearvo kasvaa. Yleisesti sykealueet lasketaan prosentteina maksimisykkeestä.

# Miten sykealueet vaikuttavat kuntotavoitteisiin?

Kun tiedät omat sykealueesi, voit paremmin mitata ja kasvattaa kuntoasi näiden periaatteiden avulla:

- Syke on hyvä harjoituksen vaativuuden mittari.
- Harjoitteleminen tietyillä sykealueilla voi vahvistaa kardiovaskulaarista kapasiteettia ja kuntoa.
- Kun tiedät sykealueesi, pystyt välttämään liikaharjoittelua ja pienentämään loukkaantumisriskiä.

Jos tiedät maksimisykkeesi, voit näppäillä sen Edgeen ja antaa Edgen laskea sykealueesi sivulla 36 olevan taulukon prosenttiarvojen mukaan. Jos et tiedä maksimisykettäsi, käytä jotakin laskuria Internetissä.

## Sykemittarin paristo

Lisätietoja akusta on sivulla 58.

# GSC 10

Edge 705 on yhteensopiva polkupyöriin tarkoitetun GSC 10 -nopeus- ja poljinnopeustunnistimen kanssa.

Magneetit on kohdistettava vastaaviin merkkiviivoihin, jotta Edge voi vastaanottaa tietoja.

#### GSC 10 -laitteen asentaminen:

- Sijoita GSC 10 takahaarukkaan (vaihteiston vastakkaiselle puolelle). Kiinnitä GSC 10 löysästi kahdella nippusiteellä.
- Liitä poljinmagneetti poljinkampeen liimakiinnityksellä ja nippusiteellä. Poljinmagneetin on oltava enintään 5 mm:n päässä GSC 10 -tunnistimesta, ja poljinmagneetin merkkiviivan on oltava GSC 10 -tunnistimen merkkiviivan kohdassa.

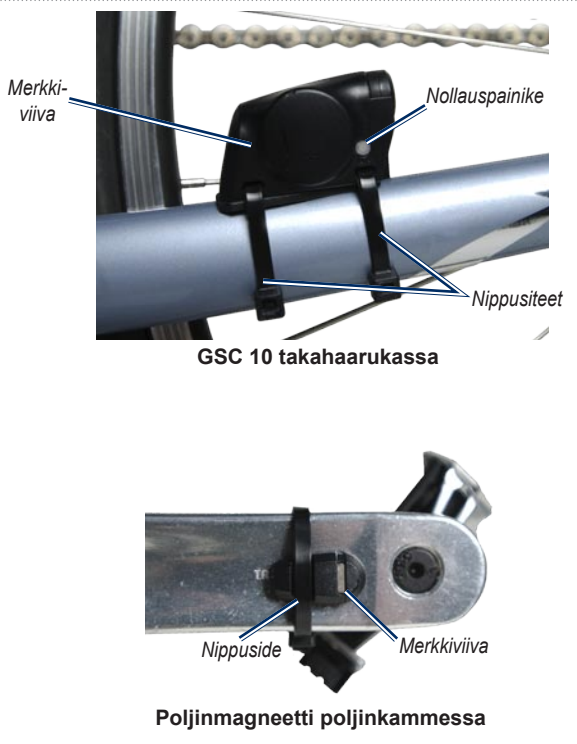

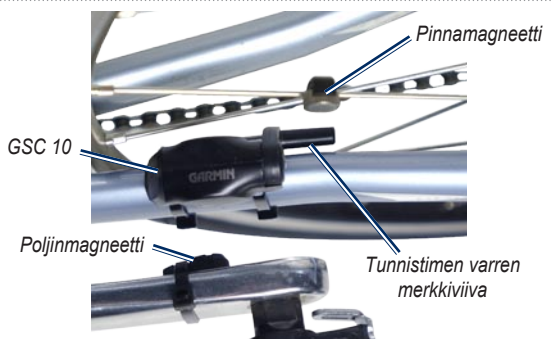

#### GSC 10 -tunnistimen ja magneetin kohdistus

- Irrota pinnamagneetti muoviosasta. Aseta pinna muoviosan uraan ja kiristä hiukan. Magneetti voi olla poispäin GSC 10 -tunnistimesta, jos tunnistimen varren ja pinnan välissä ei ole tarpeeksi tilaa. Magneetin on oltava tunnistimen varren merkkiviivan kohdalla.
- Löysää tunnistimen varren ruuvi ja siirrä se enintään 5 mm:n päähän pinnamagneetista. Voit parantaa kohdistusta myös kallistamalla GSC 10 -tunnistinta lähemmäksi jompaakumpaa magneettia.
- Paina GSC 10 -tunnistimen nollaus-painiketta. Merkkivalo muuttuu punaiseksi ja sitten vihreäksi. Testaa tunnistimen kohdistus polkemalla. Punainen

merkkivalo välähtää aina, kun poljinkampi ohittaa tunnistimen, ja vihreä merkkivalo välähtää aina, kun pyörän magneetti ohittaa tunnistimen varren.

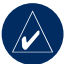

HUOMAUTUS: Merkkivalo välähtää ensimmäisten 60 ohituksen yhteydessä nollaamisen jälkeen. Paina **nollaus**painiketta uudelleen, joa haluat lisätä ohitusten määrää.

 Kun kaikki on kohdistettu ja toimii oikein, kiristä nippusiteet, tunnistimen varsi ja pinnamagneetti.

# Poljinnopeusharjoittelu

Poljinnopeus tarkoittaa polkemistahtia sen mukaan, miten monta kertaa poljinkampi pyörähtää minuutissa. GSC 10 -tunnistin sisältää kaksi tunnistinta: poljinnopeus- ja nopeustunnistimen. GSC 10 tallentaa poljinnopeustiedot aina. GSC 10 tallentaa nopeustiedot ja käyttää niitä matkan mittaamiseen ainoastaan, kun GPS-signaali on heikko tai GPS ei ole käytössä.

Lisätietoja poljinnopeushälytyksistä on sivulla 18.

Lisätietoja nopeusalueista on sivulla 54.

# GSC 10 -paristo

Lisätietoja GSC 10 -paristosta on sivulla 59.

# Voimamittari

Luettelo Edge 705 -yhteensopivista muiden valmistajien voimamittareista on osoitteessa www.garmin.com/edge.

### Voiman kalibrointi

Paina menu-painiketta > valitse Asetukset > ANT+Sport > Lisävarusteet > Kalibroi voima.

Katso lisätietoja voimamittarin kalibroinnista valmistajan ohjeista ja osoitteesta www.garmin.com/edge.

## Voima-alueet

Paina menu-painiketta > valitse Asetukset > Profiili & alueet > Voimaalueet.

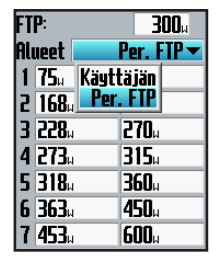

Voit määrittää seitsemän mukautettua voima-aluetta (1=pienin, 7=suurin). Jos tiedät FTP (functional threshold power) -arvosi, voit antaa sen ja antaa Edgen laskea voima-alueet automaattisesti. Voit antaa voima-alueet myös manuaalisesti. Lisätietoja voiman yksikön vaihtamisesta on sivulla 55. HISTORIA

# HISTORIA

Edge tallentaa automaattisesti historiatietoja, kun ajastin on käynnissä. Edgessä on noin 500 Mt vapaata kiintolevytilaa. Kun Edgen muisti on täynnä, vanhimmat historiatiedot korvataan. Voit seurata kaikkia pyöräilytietojasi lataamalla historiatiedot säännöllisesti Garmin Training Centeriin tai Garmin Connectiin. Lisätietoja Edgen tiedontallennuksesta on sivulla 56.

Historiatiedot sisältävät aika-, matka-, kalori-, keskinopeus-, enimmäisnopeus-, korkeus-, kierros- ja karttanäkymätietoja. Edge 705 -laitteen historiatiedot voivat sisältää lisäksi syke-, poljinnopeus- ja voimatietoja.

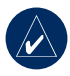

**HUOMAUTUS:** Historiatietoja ei tallenneta, kun ajastin on pysäytetty.

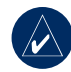

HUOMAUTUS: Edgen muisti ei sisällä erillistä microSD<sup>™</sup>-korttiasemaa. Katso kohtaa Tietojen hallinta sivulla 44.

# Historiatietojen tarkasteleminen

Matkan jälkeen voit tarkastella Edgen historiatietoja päivän, viikon tai kokonaismäärien mukaan.

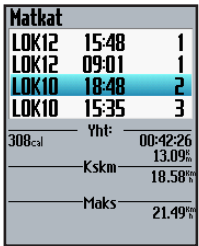

# Historian tarkasteleminen päivän mukaan:

 Paina menu-painiketta > valitse Historia > Päivän mukaan.

- Voit vierittää luetteloa tappiohjaimella. Vierittämisen aikana luettelon alapuolella näkyy yhteenvetotietoja.
- Voit näyttää koko matkan tai kierroksen tiedot valitsemalla merkinnän.
- 4. Valitsemalla **Katso karttaa** voit näyttää matkan kartassa.
- Voit zoomata karttaa painamalla in/out-painikkeita. Voit näyttää seuraavan kierroksen valitsemalla Seuraava.
- Poistu painamalla modepainiketta.

# Historiatietojen siirtäminen tietokoneeseen

Lisätietoja harjoitusten siirtämisestä Edgeen ja Edgestä on sivuilla 9-10.

# Historiatietojen poistaminen

Kun olet siirtänyt harjoitukset Garmin Training Centeriin tai Garmin Connectiin, haluat ehkä poistaa historiatiedot Edgestä.

#### Historiatietojen poistaminen:

- 1. Paina **menu**-painiketta > valitse **Historia** > **Poista**.
- 2. Valitse Säilytä 1 kk, Säilytä 3 kk tai Poista kaikki.
- 3. Vahvista valitsemalla Kyllä.

#### Kierrosten tai kokonaisten matkojen poistaminen historiasta:

- 1. Paina menu-painiketta > valitse Historia > Päivän mukaan.
- 2. Valitse kierros tai matka.
- 3. Valitse Poista.
- 4. Vahvista valitsemalla Kyllä.

# TIETOJEN HALLINTA

Voit käyttää Edgeä USBmassatallennuslaitteena ja ostaa erillisen microSD-kortin ulkoiseksi lisämuistiksi.

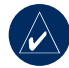

HUOMAUTUS: Edge ei toimi Windows<sup>®</sup> 95-, 98-, Me-, tai NTkäyttöjärjestelmässä. Se ei toimi myöskään Mac<sup>®</sup> OS 9tai vanhemmissa käyttöjärjestelmissä. Tämä on useimpien USBmassatallennuslaitteiden yleinen rajoitus.

# Tiedostojen lataaminen Vaihe 1: MicroSD-kortin asettaminen (valinnainen)

1. Irrota microSD-korttipaikan suojus Edgen taustapuolelta.

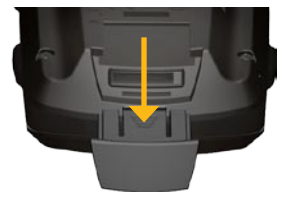

 Aseta kortti painamalla sitä sisäänpäin, kunnes se napsahtaa paikalleen.

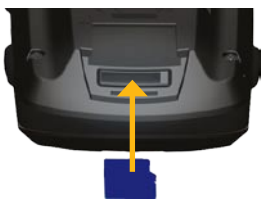

#### Vaihe 2: USB-kaapelin liittäminen

- Liitä USB-kaapelin pieni liitin Edgen taustapuolen mini-USBporttiin (suojuksen alla).
- Liitä USB-kaapelin kookkaampi pää tietokoneen USBporttiin. Edge on nyt USBmassatallennustilassa.

Edge ja microSD-kortti näkyvät Windows-tietokoneiden

Resurssienhallinnassa siirrettävinä levyinä ja Mac®-tietokoneissa liitettynä taltiona.

## Vaihe 3: Tiedostojen siirtäminen tietokoneeseen

- 1. Etsi kopioitava tiedosto tietokoneesta.
- Korosta tiedosto ja valitse Muokkaa > Kopioi.
- 3. Avaa Garmin-asema tai microSD-korttiasema/-taltio.
- 4. Valitse Muokkaa > Liitä.

#### Vaihe 4: USB-kaapelin poistaminen ja irrottaminen

Kun olet siirtänyt tiedostot, valitse Windows-tietokoneessa ilmaisinalueella Poista laite turvallisesti S -kuvake tai vedä taltion symboli Mac-tietokoneessa roskakoriin . Irrota Edge tietokoneesta.

#### TIETOJEN HALLINTA Garmin-kansiot

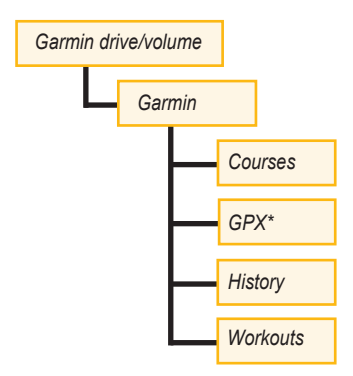

\* GPX-kansio sisältää reittipisteitä ja tallennettuja matkoja.

# Tiedostojen poistaminen

Avaa Garmin-asema tai SD-korttiasema/taltio. Korosta tiedosto ja paina tietokoneen näppäimistön **Delete**näppäintä.

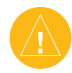

VAROITUS: Jos et tiedä tiedoston käyttötarkoitusta, ÄLÄ poista sitä. Edgen muistissa on tärkeitä järjestelmätiedostoja, joita ei saa poistaa.

# Tiedostojen siirtäminen toiseen Edgeen (vain 705)

Voit siirtää tiedostoja Edge-laitteiden välillä langattomalla ANT+Sport -tekniikalla.

- Kytke virta molempiin Edgelaitteisiin ja tuo ne enintään 3 metrin päähän toisistaan.
- 2. Paina menu-painiketta > valitse Asetukset > ANT+Sport.
- Valitse Tietojen vastaanotto siinä Edge-laitteessa, joka vastaanottaa tiedostoja.
- Valitse Siirrä tiedot siinä Edge-laitteessa, joka lähettää tiedostoja.

Voit mukauttaa tietokenttiä, kartta-asetuksia, reittejä, pyörä- ja käyttäjäprofiileja, harjoitusalueita, näyttöä, mittayksiköitä, aikaa, tietojen tallennusta ja langattomia määrityksiä. Paina **menu**-painiketta > valitse **Asetukset**.

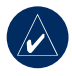

HUOMAUTUS: Kun olet valinnut haluamasi asetukset tai kirjoittanut arvoja, poistu painamalla mode-painiketta.

# Mukautetut tietokentät

Seuraavilla Edgen sivuilla voi määrittää mukautettuja tietokenttiä:

- Pyörätietok. 1
- Pyörätietok. 2
- Kartta
- Harjoitukset
- Reitit

Luettelo käytettävissä olevista tietokentistä on sivuilla 48–52.

#### Tietokenttien määrittäminen:

- 1. Paina menu-painiketta > valitse Asetukset > Tietokentät.
- 2. Valitse sivu luettelosta.
- Valitse, kuinka monta tietokenttää haluat nähdä tällä sivulla.

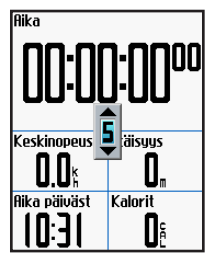

- Voit siirtyä tietokenttien välillä tappiohjaimella. Paina modepainiketta, kun olet valmis.
- 5. Toista kaikilla sivuilla, joita haluat mukauttaa.

### Edgen tietokentät

Seuraavassa taulukossa esitellään kaikki Edgen tietokentät ja niiden kuvaukset.

\* Merkitsee kentän, jossa näkyy maili- tai metriyksiköitä.

| Tietokenttä                 | Kuvaus                                                                                       | Edge 605 | Edge 705 |
|-----------------------------|----------------------------------------------------------------------------------------------|----------|----------|
| Aika                        | Nykyinen vuorokaudenaika aika-<br>asetusten perusteella (muoto,<br>aikavyöhyke ja kesäaika). | •        | •        |
| Aika                        | Sekuntikellon aika.                                                                          | •        | •        |
| Aika - keskim<br>kierros    | Tähänastisten kierrosten<br>kiertämiseen keskimäärin kulunut<br>aika.                        | •        | •        |
| Aika - kierros              | Nykyiseen kierrokseen kulunut<br>aika.                                                       | •        | •        |
| Aika - liikkumatta          | Kulunut aika, kun ajastin oli<br>Autom.pystilassa.                                           | •        | •        |
| Aika - viime kierros        | Viimeiseen täyteen kierrokseen kulunut aika.                                                 | •        | •        |
| Aikaa jäljellä<br>- Lopussa | Arvioitu aika, joka kuluu, ennen<br>kuin saavut määränpäähän.                                | •        | •        |
| Aika seur.                  | Arvioitu aika, joka kuluu,<br>ennen kuin saavut seuraavaan<br>käännökseen.                   | •        | •        |

| Tietokenttä             | Kuvaus                                                                                                    | Edge 605 | Edge 705 |
|-------------------------|----------------------------------------------------------------------------------------------------|----------|----------|
| Auringonlasku           | Auringonlaskun aika GPS-<br>sijainnin mukaan.                                                                                                    | •        | •        |
| Auringonnousu           | Auringonnousun aika GPS-<br>sijainnin mukaan.                                                                                                    | •        | •        |
| Etäisyys<br>kohteeseen. | Etäisyys määränpäähän.                                                                                                    | •        | •        |
| Etäisyys seuraavalle    | Etäisyys seuraavaan<br>käännökseen.                                                                                                    | •        | •        |
| GPS tarkkuus *          | Tarkan sijainnin virhemarginaali.<br>Esimerkiksi GPS-sijainnin<br>tarkkuus on +/- 19 jalkaa<br>(5,79 m).                                          | •        | •        |
| Kalorit                 | Poltettujen kalorien määrä.                                                                                                    | •        | •        |
| Kaltevuus               | Nousun määrä verrattuna<br>kuljettuun matkaan. Jos nousu on<br>esimerkiksi 10 jalkaa 200 jalan<br>matkalla (3,04 m/60,96 m),<br>kaltevuus on 5 %. | •        | •        |
| Kierroks                | Kuljettujen kierrosten määrä.                                                                                                    | •        | •        |
| Korkeus *               | Korkeus merenpinnasta.                                                                                                    | •        | •        |
| Suunta                  | Nykyinen kulkusuunta.                                                                                                    | •        | •        |

| Tietokenttä                 | Kuvaus                                               | Edge 605 | Edge 705 |
|-----------------------------|------------------------------------------------------|----------|----------|
| Lasku - Kokonais *          | Nykyisen matkan lasku yhteensä.                      |          | •        |
| Reittipiste, seuraava       | Reitin viimeisen reittipisteen nimi.                 | •        | •        |
| Matka – kierros *           | Nykyisellä kierroksella kuljettu matka.              | •        | •        |
| Matka – liikkumat. *        | Kuljettu matka, kun ajastin oli<br>Autom.pystilassa. | •        | •        |
| Matka - viim.<br>kierros *  | Viimeisen kokonaan kuljetun kierroksen matka.        | •        | •        |
| Matka *                     | Nykyisellä matkalla kuljettu<br>etäisyys.            | •        | •        |
| Nopeus – Keskim *           | Matkan keskinopeus.                                  | •        | •        |
| Nopeus - kierros *          | Nykyisen kierroksen<br>keskinopeus.                  | •        | •        |
| Nopeus - Maksimi *          | Nykyisen matkan suurin nopeus.                       | •        | •        |
| Nopeus - viime<br>kierros * | Viimeisen kokonaisen kierroksen keskinopeus.         | •        | •        |
| Nopeus *                    | Nykyinen nopeus.                                     | •        | •        |

| Tietokenttä               | Kuvaus                                                                                                    | Edge 605 | Edge 705 |
|---------------------------|----------------------------------------------------------------------------------------------------|----------|----------|
| Nopeusalue                | Nykyinen nopeusalue<br>oletusasetusten tai mukautettujen<br>asetusten perusteella: Nousu<br>1–4, Tasainen 1–3, Lasku,<br>Pikajuoksu ja Maks.nop. | •        | •        |
| Nousu - Kokonais *        | Nykyisen matkan nousu<br>yhteensä.                                                                                                    |          | •        |
| Poljinnop.                | Poljinkampien kierrosten määrä<br>minuutissa.                                                                                                    |          | •        |
| Poljinnop. – keskim       | Keskimääräinen poljinnopeus koko nykyisen matkan ajalta.                                                                                         |          | •        |
| Poljinnop. – kierros      | Nykyisen kierroksen<br>keskimääräinen poljinnopeus.                                                                                              |          | •        |
| Poljinnop. – maks.        | Nykyisen matkan suurin poljinnopeus.                                                                                                    |          | •        |
| Saap. aika                | Arvioitu saapumisaika<br>seuraavaan käännökseen.                                                                                                 | •        | •        |
| Saapumisaika<br>- Perillä | Arvioitu saapumisaika<br>määränpäähän.                                                                                                    | •        | •        |
| Reittipiste, seuraava     | Reitin seuraavan reittipisteen nimi.                                                                                                    | •        | •        |
| Suuntima                  | Määränpään suunta.                                                                                                    | •        | •        |

| Tietokenttä     | Kuvaus                                                                                                 | Edge 605 | Edge 705 |
|-----------------|----------------------------------------------------------------------------------------------------|----------|----------|
| Syke            | Sydämenlyöntien määrä<br>minuutissa.                                                                   |          | •        |
| Syke - keskim.  | Keskimääräinen syke matkalla.                                                                          |          | •        |
| Syke - kierros  | Keskimääräinen syke nykyisellä kierroksella.                                                           |          | •        |
| Sykealue        | Nykyinen sykealue (1–5).<br>Oletusalueet määräytyvät<br>maksimisykkeen ja<br>käyttäjäprofiilin mukaan. |          | •        |
| Voima           | Nykyinen virrantuotto, yksikkönä<br>watti tai % FTP.                                                   |          | •        |
| Virta - keskim. | Keskimääräinen virrantuotto koko<br>nykyisen matkan ajalta.                                            |          | •        |
| Voima – kierros | Keskimääräinen virrantuotto<br>nykyisellä kierroksella.                                                |          | •        |
| Voima-alue      | Nykyinen virrantuottoalue (1–7)<br>kalibroitujen tai mukautettujen<br>asetusten perusteella.           |          | •        |

# Systeemi

Paina menu-painiketta > valitse Asetukset > Systeemi.

• **GPS - tila** – Normaali, GPS pois (sisäkäyttö) tai Esittelytila (reitin simulointi).

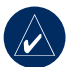

HUOMAUTUS: Kun GPS on pois käytöstä, nopeus- ja etäisyystiedot eivät ole käytettävissä, paitsi jos käytät Edge 705 -laitetta ja GSC 10 -tunnistinta. Kun käynnistät Edgen seuraavan kerran, se hakee taas satelliittisignaaleja.

- Tekstin kieli näytön tekstin kielen vaihtaminen. Tekstin kielen muuttaminen ei muuta karttatietojen tai käyttäjän antamien tietojen kieltä.
- Äänet valitse ääniasetukseksi Painike ja viesti, Vain viesti tai Pois.

- Sivutila asetukset ottamalla asetuksen käyttöön voit näyttää kartan niillä sivuilla, jotka näytetään, kun mode-painiketta painetaan.
- Tietoja Edgestä ohjelmistoversion, GPS-version ja laitetunnuksen näyttäminen.

# Kartta

Paina **menu**-painiketta > valitse Asetukset > Kartta.

Tiedot - kartan yksityiskohtien määrän säätäminen. Kartta piirtyy sitä hitaammin, mitä enemmän yksityiskohtia se sisältää.

Suunta - muuta kartan perspektiiviä.

- **Pohjoinen ylös** kartan näyttäminen siten, että pohjoinen on sivun yläreunassa.
- Jälki ylö. kartan näyttäminen siten, että ajosuunta on sivun yläreunassa.

Automaattinen zoom – optimoi kartan tarkastelu ottamalla käyttöön automaattinen zoom.

Lukitus tiehen – karttaosoittimen lukitseminen siten, että se pysyy lähimmällä tiellä ja että laite kompensoi karttasijainnin vaihteluja.

Kartan nimi – valitse käytettävä ladattu kartta.

# Reititys

Paina **menu**-painiketta > valitse **Asetukset** > **Reititys**.

Laske reitti – optimoi reitit valitsemalla Auto/moottoripyörä, Polkupyörä tai Jalankulkija.

#### Auto/Moottoripyöräasetukset

Seuraa tietä – valitse reititystavaksi Nopea, Nopeampi aika tai Lyhyempi matka. Vältä – voit välttää reitillä olevia päällystämättömiä teitä, pääteitä, tietulleja ja u-käännöksiä.

### Pyöräily- ja Jalankulkijaasetukset

**Opastustapa** – valitse reititystavaksi **Nopea**, **Seuraa tietä** tai **Pois tieltä**.

Vältä - voit välttää päällystämättömiä teitä.

# Profiili ja alueet

Paina menu-painiketta > valitse Asetukset > Profiili & alueet.

Käyttäjä- ja pyöräprofiilit Katso sivulla 8.

# Nopeusalueet

Paina menu-painiketta > valitse Asetukset > Profiili & alueet > Nopeusalueet. Edge sisältää useita nopeusalueita välillä erittäin hidas (Nousu 4) - erittäin nopea (Maks.nop.). Näiden nopeusalueiden arvot on määritetty oletusarvoisesti. Ne eivät välttämättä vastaa henkilökohtaisia kykyjäsi. Kun olet määrittänyt asianmukaiset nopeusalueet, voit määrittää niiden avulla nopeusvaroituksia tai käyttää niitä tavoitteina vaativissa harjoituksissa. Lisätietoja hälytyksistä on sivuilla 16–20. Lisätietoja vaativista harjoituksista on sivuilla 24–28.

#### Syke- ja voima-alueet (Edge 705)

Katso sivuja 34-41 (Lisävarusteiden käyttäminen).

# Näyttö

Paina **menu**-painiketta > valitse **Asetukset** > **Näyttö**.

**Taustavalo asetus** – valitse, miten kauan taustavalo palaa.

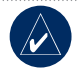

VIHJE: Voit säästää akun virtaa käyttämällä pientä taustavalon aika-arvoa.

**Taustavalon taso** – säädä taustavalon kirkkautta tappiohjaimella.

Näytön muoto – valitse Päivätila, jos haluat käyttää kirkasta taustaa. Valitse Yötila, jos haluat mustan taustan. Valitse Automaattinen, jos haluat, että laite vaihtaa taustaa automaattisesti vuorokaudenajan mukaan.

Reunusväri – valitse Edgen sivujen värit.

# Yksiköt ja aika

Paina **menu**-painiketta > valitse Asetukset > Yksiköt & aika.

**Aikamuoto** – valitse 12 tai 24 tunnin järjestelmä.

**Aikavyöhyke** – valitse aikavyöhyke tai läheinen kaupunki.

Kesäaika – valitse Kyllä, Ei tai

Automaattinen. Automaattinen asetus säätää kesäajan automaattisesti aikavyöhykkeen mukaan.

Etäisyys ja Korkeus – valitse Am. mailia tai Metrinen.

Syke – valitse syketietojen asetukseksi Syke/min tai % maksimisykkeestä.

Lisätietoja syketiedoista on sivuilla 34–37.

Voima – valitse Watit tai % FTP. Lisätietoja voimamittareista on sivulla 41.

# Tiedontallennus

Tiedontallennus-asetuksella hallitaan tapaa, jolla Edge tallentaa matkojen tiedot. Paina **menu**-painiketta > valitse **Asetukset** > **Tiedontallennus**. Älykäs tallenn. – tallentaa pisteet, joissa suunta, nopeus tai syke muuttuu.

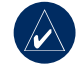

VIHJE: Pitkillä matkoilla kannattaa nollata ajastin 12 tunnin välein, jotta aiempia historiatietoja ei menetetä.

Joka sekunti – tallentaa pisteen joka sekunti. Tämä asetus luo matkasta mahdollisimman tarkan merkinnän. Joka sekunti -asetuksella Edgeen mahtuu kuitenkin vain enintään 4,5 tuntia historiatietoja.

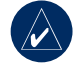

VIHJE: Pitkillä matkoilla kannattaa nollata ajastin 4 tunnin välein, jotta aiempia historiatietoja ei menetetä.

# ANT+Sport

Paina **menu**-painiketta > valitse **Asetukset** > **ANT+Sport**.

### Lisävarusteet

Jos olet ostanut tunnistimen (sisältää langatonta ANT+Sport-tekniikkaa) erikseen, sen ja Edgen välille on muodostettava pariliitos.

### Mikä on pariliitos?

Pariliitos tarkoittaa yhteyden muodostamista tunnistinten välille (esimerkiksi sykemittari ja Edge). Kun olet luonut pariliitoksen ensimmäisen kerran, Edge tunnistaa tunnistimen automaattisesti aina, kun se aktivoidaan. Tämä tapahtuu automaattisesti, kun käynnistät Edgen. Tunnistimet aktivoituvat ja alkavat toimia muutamassa sekunnissa. Kun Edgen ja tunnistimesi välille on muodostettu pariliitos, Edge vastaanottaa tietoja vain tunnistimestasi, vaikka menisit muiden tunnistinten lähelle.

#### Pariliitoksen muodostaminen lisävarusteiden välille:

- Kun muodostat ensimmäisen kerran pariliitoksen Edgestä tunnistimeen, siirry 10 metrin etäisyydelle muista tunnistimista. Tuo tunnistin enintään 3 metrin päähän Edgestä.
- Paina menu-painiketta > valitse Asetukset > ANT+Sport.
- Valitse jokaisessa lisävarusteessasi Kyllä > Uudelleen haku.

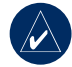

### HUOMAUTUS:

Lisätietoja lisävarusteiden ja alueiden käyttämisestä sekä kalibroinnista on sivuilla 34-41.

### Tietojen vastaanottaminen ja siirtäminen

Katso kohtaa Tietojen hallinta sivulla 44.

# LIITE

# Valinnaiset lisävarusteet

Lisätietoja lisävarusteista on osoitteessa http://buy.garmin.com. Voit hankkia lisävarusteita myös lähimmältä Garminjälleenmyyjältä.

# Akun tiedot

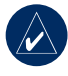

HUOMAUTUS: Kysy lisätietoja paristojen hävittämisestä paikallisesta jätehuollosta.

# Sykemittarin paristo

Sykemittari sisältää vaihdettavan CR2032-pariston.

#### Pariston vaihtaminen:

 Etsi sykemittarin takaosassa oleva pyöreä paristokotelon kansi.

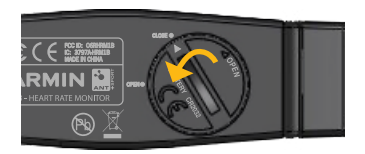

- Käännä kantta kolikon avulla vastapäivään siten, että kannen nuoli osoittaa OPEN-kohtaa.
- Irrota kansi ja vaihda paristo siten, että positiivinen puoli on ylöspäin.

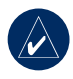

HUOMAUTUS: Älä vahingoita tai kadota kannen o-renkaan tiivistettä.

 Käännä kantta kolikon avulla myötäpäivään siten, että kannen nuoli osoittaa CLOSE-kohtaa.

## GSC 10 -paristo

GSC 10 -tunnistimessa on vaihdettava CR2032-paristo.

#### Pariston vaihtaminen:

 Etsi GSC 10 -tunnistimen sivulla oleva pyöreä paristokotelon kansi.

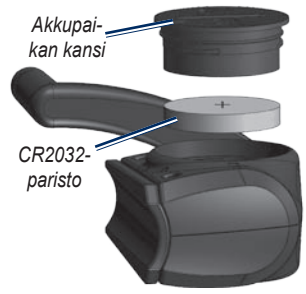

 Avaa kansi kiertämällä sitä kolikon avulla vastapäivään.  Irrota kansi ja vaihda paristo siten, että positiivinen puoli on ylöspäin.

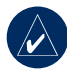

HUOMAUTUS: Älä vahingoita tai kadota kannen o-renkaan tiivistettä.

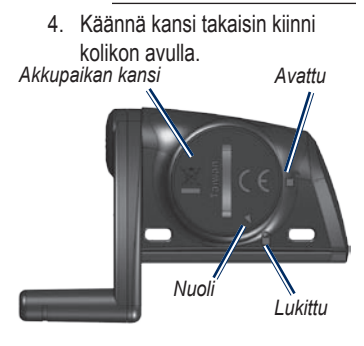

#### LIITE

# Tekniset tiedot

## Edge

- Mitat: 51,3 × 109,2 × 25,4 mm
- Paino: 105 g
- Näyttö: 2,2 tuuman (55,9 mm) taustavalaistu värinäyttö
- Vedenkestävyys: IPX7
- Tietojen tallennus: noin 500 Mt vapaata tilaa Edgessä (~500 tuntia harjoitushistoriatiatoja, 1 Mt tunnissa). 100 käyttäjän reittipistettä. 16 383 jälkipistettä.
- Tietokoneliitäntä: USB

- Akun tyyppi: ladattava, sisäinen 1200 mAh:n litiumioniakku
- Akun varaus: 15 tuntia käytön mukaan
- Käyttölämpötila: -15 °C 50 °C
- Radiotaajuus/protokolla: 2,4 GHz / langaton Dynastream ANT+Sport -tiedonsiirtoprotokolla
- Antenni: sisäinen
- Vastaanotin: herkkä sisäinen SiRF-GPSvastaanotin

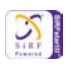

# Polkupyöräpidike

- Mitat: 28,5 × 28,5 × 15,6 mm
- Paino: 8 g

### Sykemittari

- Mitat: 34,7 × 3,4 × 1,1 cm
- **Paino:** 44 g
- Vedenkestävyys: 10 m
- Lähetysalue: noin 3 m
- **Paristo:** vaihdettava CR2032paristo (3 volttia)
- Pariston varaus: noin 3 vuotta (1 tunti päivässä)
- Käyttölämpötila: -10 °C 50 °C

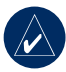

HUOMAUTUS: Käytä kylmissä olosuhteissa asianmukaisia vaatteita, jotta sykemittarin lämpötila pysyy ruumiinlämpöisenä. • Radiotaajuus/protokolla: 2,4 GHz / langaton Dynastream ANT+Sport -tiedonsiirtoprotokolla

Tarkkuutta saattavat heikentää huono tunnistinyhteys, sähköiset häiriöt ja vastaanottimen liian suuri etäisyys lähettimestä.

# GSC 10

- Mitat:  $5,1 \times 3,0 \times 2,3$  cm
- Paino: 25 g
- Vedenkestävyys: IPX7
- Lähetysalue: noin 3 m
- **Paristo:** vaihdettava CR2032paristo (3 volttia)
- **Pariston varaus:** noin 1,4 vuotta (1 tunti päivässä)

LIITE

- Käyttölämpötila: -15 °C 70 °C
- Radiotaajuus/protokolla: 2,4 GHz / langaton Dynastream ANT+Sport -tiedonsiirtoprotokolla

Tarkkuutta saattavat heikentää sähköiset häiriöt, vastaanottimen etäisyys lähettimestä ja äärilämpötilat.

Täydelliset tekniset tiedot ovat osoitteessa www.garmin.com/edge.

# Barometrinen korkeusmittari

Edge 705 sisältää barometrisen korkeusmittarin, jolla saadaan erittäin tarkkoja korkeusmuutos- ja pystyprofiilitietoja.

Kun olet käynnistänyt ajastimen ja alat liikkua, voit näyttää korkeusmittarisivun painamalla **mode**-painiketta. Korkeus piirtyy ruudukkoon vihreällä. Jos käytät virtuaaliharjoituskaveria, nykyinen sijaintisi näkyy mustana pisteenä ja harjoituskaverin sijainti harmaana pisteenä. Voit muuttaa zoomaustasoa **in-** ja **out-**painikkeilla. Korkeus- ja kokonaisnousutiedot näkyvät karttasivun yläreunassa.

# Renkaan koko ja ympärysmitta

Rengaskoko on merkitty renkaan molemmille puolille. Lisätietoja pyörän profiilin muuttamisesta on sivulla 8.

| Rengaskoko | L (mm) |
|------------|--------|
| 12 × 1,75  | 935    |
| 14 × 1,5   | 1020   |
| 14 × 1,75  | 1055   |
| 16 × 1,5   | 1185   |
| 16 × 1,75  | 1195   |
| 18 × 1,5   | 1340   |
| 18 × 1,75  | 1350   |

| Rengaskoko              | L (mm) |
|-------------------------|--------|
| 20 × 1,75               | 1515   |
| 20 × 1-3/8              | 1615   |
| 22 × 1-3/8              | 1770   |
| 22 × 1-1/2              | 1785   |
| 24 × 1                  | 1753   |
| $24 \times 3/4$ Tubular | 1785   |
| 24 × 1-1/8              | 1795   |
| 24 × 1-1/4              | 1905   |
| 24 × 1,75               | 1890   |
| 24 × 2,00               | 1925   |
| 24 × 2,125              | 1965   |
| $26 \times 7/8$         | 1920   |
| 26 × 1(59)              | 1913   |
| 26 × 1(65)              | 1952   |
| 26 × 1,25               | 1953   |
| 26 × 1-1/8              | 1970   |
| 26 × 1-3/8              | 2068   |

| Rengaskoko | L (mm) |
|------------|--------|
| 26 × 1-1/2 | 2100   |
| 26 × 1,40  | 2005   |
| 26 × 1,50  | 2010   |
| 26 × 1,75  | 2023   |
| 26 × 1,95  | 2050   |
| 26 × 2,00  | 2055   |
| 26 × 2,10  | 2068   |
| 26 × 2,125 | 2070   |
| 26 × 2,35  | 2083   |
| 26 × 3,00  | 2170   |
| 27 × 1     | 2145   |
| 27 × 1-1/8 | 2155   |
| 27 × 1-1/4 | 2161   |
| 27 × 1-3/8 | 2169   |
| 650 × 35A  | 2090   |
| 650 × 38A  | 2125   |
| 650 × 38B  | 2105   |

Edge 605/705 -käyttöopas

LIITE

| Rengaskoko   | L (mm) |
|--------------|--------|
| 700 × 18C    | 2070   |
| 700 × 19C    | 2080   |
| 700 × 20C    | 2086   |
| 700 × 23C    | 2096   |
| 700 × 25C    | 2105   |
| 700 × 28C    | 2136   |
| 700 × 30C    | 2170   |
| 700 × 32C    | 2155   |
| 700C Tubular | 2130   |
| 700 × 35C    | 2168   |
| 700 × 38C    | 2180   |
| 700 × 40C    | 2200   |

### Vaatimustenmukaisuusvakuutus

Garmin vakuuttaa täten, että Edge on direktiivin 1999/5/EY olennaisten vaatimusten ja muiden määräysten mukainen.

Katso koko

vaatimustenmukaisuusvakuutus Garmintuotteen sivulta osoitteessa www.garmin.com/edge.

# Vianmääritys

| Ongelma                                                                                                    | Ratkaisu/vastaus                                                                                                    |  |
|----------------------------------------------------------------------------------------------------|----------------------------------------------------------------------------------------------------|--|
| Painikkeet eivät toimi.<br>Miten nollaan Edgen?                                                                             | Voit nollata Edgen ohjelmiston painamalla <b>mode</b> - ja <b>lap/reset</b> -<br>painikkeita samanaikaisesti. Tämä ei poista tietoja tai nollaa<br>määrittämiäsi asetuksia.                                                                                    |  |
| Edge ei löydä<br>satelliittisignaaleja.                                                                                     | Vie Edge ulos pysäköintihallista ja pois korkeiden rakennusten<br>tai puiden läheltä. Pysy paikallasi muutaman minuutin ajan.                                                                                                    |  |
| Akun varaustila ei näy<br>oikein.                                                                                           | Anna Edgen varauksen tyhjentyä täysin ja lataa akku sitten kokonaan keskeytyksittä.                                                                                                    |  |
| Pariliitoksen<br>muodostaminen<br>sykemittarin, GSC 10<br>-tunnistimen tai<br>voimamittarin ja Edgen<br>välille ei onnistu. | Pysy 10 metrin päässä muista ANT-tunnistimista pariliitoksen<br>muodostamisen aikana.<br>Tuo Edge enintään 3 metrin päähän sykemittarista<br>pariliitoksen muodostamisen ajaksi.<br>Jos ongelma ei häviä, vaihda akku.                                         |  |
| Sykemittarin hihna on liian suuri.                                                                                          | Pienempi joustava hihna on myynnissä erikseen. Siirry osoitteeseen http://buy.garmin.com.                                                                                                    |  |
| Mistä tiedän, että Edge<br>on USB-massatal-<br>lennustilassa?                                                               | Kun Edge on USB-massatallennustilassa, näytössä on<br>tietokoneeseen liitetyn Edgen kuvake. Lisäksi Windows-<br>tietokoneiden Oma tietokone -kansiossa pitäisi näkyä kaksi<br>uutta siirrettävää levyä ja Mac-tietokoneissa kaksi uutta<br>liitettyä taltiota. |  |
| Asemaluettelossa ei<br>näy uusia siirrettäviä<br>levyjä.                                                                    | Jos tietokoneeseen on yhdistetty useita verkkoasemia,<br>Windows ei välttämättä pysty määrittämään Garmin-<br>asemien tunnuskirjaimia. Katso lisätietoja asemakirjainten<br>määrittämisestä käyttöjärjestelmän ohjeesta.                                       |  |

| Ongelma                                             | Ratkaisu/vastaus                                                                                                    |
|-----------------------------------------------------|----------------------------------------------------------------------------------------------------|
| Syketiedot ovat<br>epätarkkoja tai<br>virheellisiä. | <ul> <li>Varmista, että sykemittari on kehoa vasten.</li> <li>Lämmittele 5–10 minuuttia. Jos ongelma ei häviä, kokeile seuraavia toimia:</li> <li>Kosteuta tunnistimet uudelleen. Käytä vettä, sylkeä tai elektrodigeeliä. Puhdista tunnistimet. Tunnistimissa oleva lika ja hiki voivat häiritä sykesignaaleja.</li> <li>Synteettiset kankaat, jotka hankaavat tai lepattavat sykemittaria vasten, voivat muodostaa staattista sähköä, joka häiritsee sykesignaaleja. Käytä puuvillapaitaa tai kastele paita mahdollisuuksien mukaan.</li> <li>Sijoita sykemittari selkäpuolelle rintapuolen sijasta.</li> <li>Voimakkaat sähkömagneettiset kentät ja jotkin langattomat 2,4 GHz -tunnistimet voivat häiritä sykemittaria. Häiriön aiheuttajia voivat olla suurjännitelinjat, sähkömoottorit, mikroaaltouunit, langattomat 2,4 GHz -puhelimet ja langattomat LAN-tukiasemat. Syketietojen pitäisi palautua normaaleiksi, kun olet siirtynyt pois häiriön aiheuttajan läheltä.</li> </ul> |
# HAKEMISTO

# A

äänet 53 aiemmin löydetyt 12 aika hälytykset 16 tietokentät 48 akku 58–61 lataaminen 3 alueet nopeus 55 syke 35 voima 41 asentaminen Edge 4 GSC 10 37

#### В

barometrinen korkeusmittari 62

# Ε

Edgen nollaaminen 2, 65 etäisyys hälytykset 16 tietokentät 50 etsiminen kohdepisteet 13 osoitteet 13 reittipisteet (sijainnit) 12

# G

Garmin-tuotetuki i Garmin Connect i, 24, 27, 28, 42 Garmin Training Center i, 24, 27, 28, 42 GPS 33, 53 tarkkuus 49 GSC 10 7, 37, 61 akku 59

# Η

hälytykset 16 aika 16 etäisyys 16 nopeus 17 poljinnopeus 18 syke 17 voima 19 harjoitukset 21 intervalli 22 lisäasetukset 24 yksinkertainen 21 harjoitus 14 historia 42 poistaminen 43 tarkasteleminen 42

intervalliharjoitukset 22

#### HAKEMISTO

# Κ

kalorit 49 kaltevuus 49 kartta 2, 31, 43, 47 asetukset 53 kieli 53 kiinnitys 4 kohdepisteet 13 korkeus barometrinen korkeusmittari 62 tietokentät 49, 51 korkeusmittari 62 kuvakkeet 2

# L

laitteen tunnus 53 lap-painike 1 lepoaika 14 lisävarusteet 7, 34–41, 57, 58 litiumioniakku 3, 60

#### Μ

microSD-kortti 44 mode-painike 1 mukautetut tietokentät 47

## Ν

nollauspainike 1 nopeus alueet 51, 55 hälytykset 17 tietokentät 50 nopeus- ja poljinnopeustunnistin 7, 37, 61

# 0

ohjelmistolataukset i, 9 ohjelmiston lataaminen i, 9 ohjelmistoversio 53 osoitteet 13

#### Ρ

painikkeet 1 palaa alkuun 12 pinnamagneetti 39 poistaminen historia 43 reitit 30 Suosikit 13 tiedostot 46 vaativat harjoitukset 28 poljinmagneetti 37 poljinnopeus hälytykset 18 harjoitus 40 tietokentät 51 tunnistin 9, 37 polkupyöräpidike 4 pyöräkoko 9, 62

#### R

reitit 28 aloittaminen 29 luominen 28 muokkaaminen 30 poistaminen 30 reittipisteet (sijainnit) 12, 31,60 rekisteröinti i rengaskoko 9,62

Edge 605/705 -käyttöopas

#### S

satelliittisignaalit etsiminen 6 satelliittisivu 32–33 SD-kortti 44 sijainnit (reittipisteet) 12, 31,60 sisäkäyttö 53 Suosikit 12 syke alueet 35 hälytykset 17 tietokentät 52 sykemittari 7,34 akku 58

# T

taustavalo 1, 2, 55 tekniset tiedot 60 tiedontallennus 56 tiedostot lataaminen 44 poistaminen 46 siirtäminen 46 tietojen lataaminen 10, 44 *Edge 605/705 -käyttöopas* 

tietojen siirtäminen 10, 44 tietokentät 47, 48 tietokoneliitäntä 10, 45 tunnistimet, pariliitos 7, 57 tunnistinten pariliitos 7, 57 tuotetuki i tuotteen rekisteröiminen i

### U

USB 3, 10, 44 poistaminen 45

#### V

vaativat harjoitukset 24 vianmääritys 65 virtapainike 1 virtuaaliharjoituskaveri 20, 21, 28 voima alueet 41 hälytykset 19 kalibrointi 41 mittari 41

### Υ

yksinkertaiset harjoitukset 21

Tämä Edge 605/705 -laitteen suomenkielinen versio (englanninkielisen käyttöoppaan Garmin-osanumero on 190-00813-00, versio B) toimitetaan mukavuuden edistämiseksi. Tarvittaessa voit käyttää englanninkielisen käyttöoppaan uusinta versiota Edge 605/705-laitteen käyttämiseen.

Lisätietoja tuotteista ja lisävarusteista on Garminin web-sivustossa osoitteessa www.garmin.com.

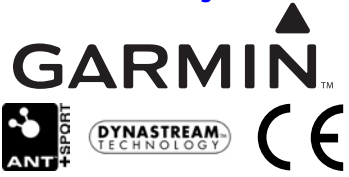

© 2007 Garmin Ltd. tai sen tytäryhtiöt

Garmin International, Inc. 1200 East 151st Street, Olathe, Kansas 66062, USA

Garmin (Europe) Ltd. Liberty House, Hounsdown Business Park, Southampton, Hampshire, SO40 9RB UK

> Garmin Corporation No. 68, Jangshu 2nd Road, Shijr, Taipei County, Taiwan

> > Osanumero 190-00813-37 ver. A